### 

# **Newer Cisco SBA Guides Available**

This guide is part of an older series of Cisco Smart Business Architecture designs. To access the latest Cisco SBA Guides, go to http://www.cisco.com/go/sba

Cisco strives to update and enhance SBA guides on a regular basis. As we develop a new series of SBA guides, we test them together, as a complete system. To ensure the mutual compatibility of designs in Cisco SBA guides, you should use guides that belong to the same series.

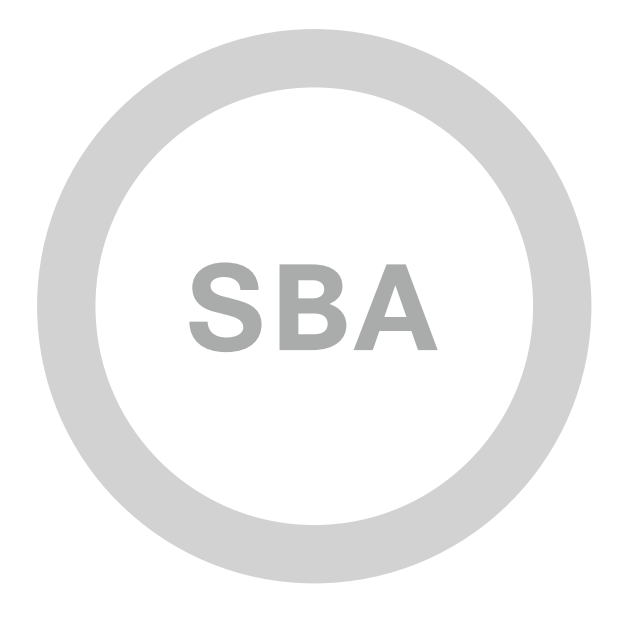

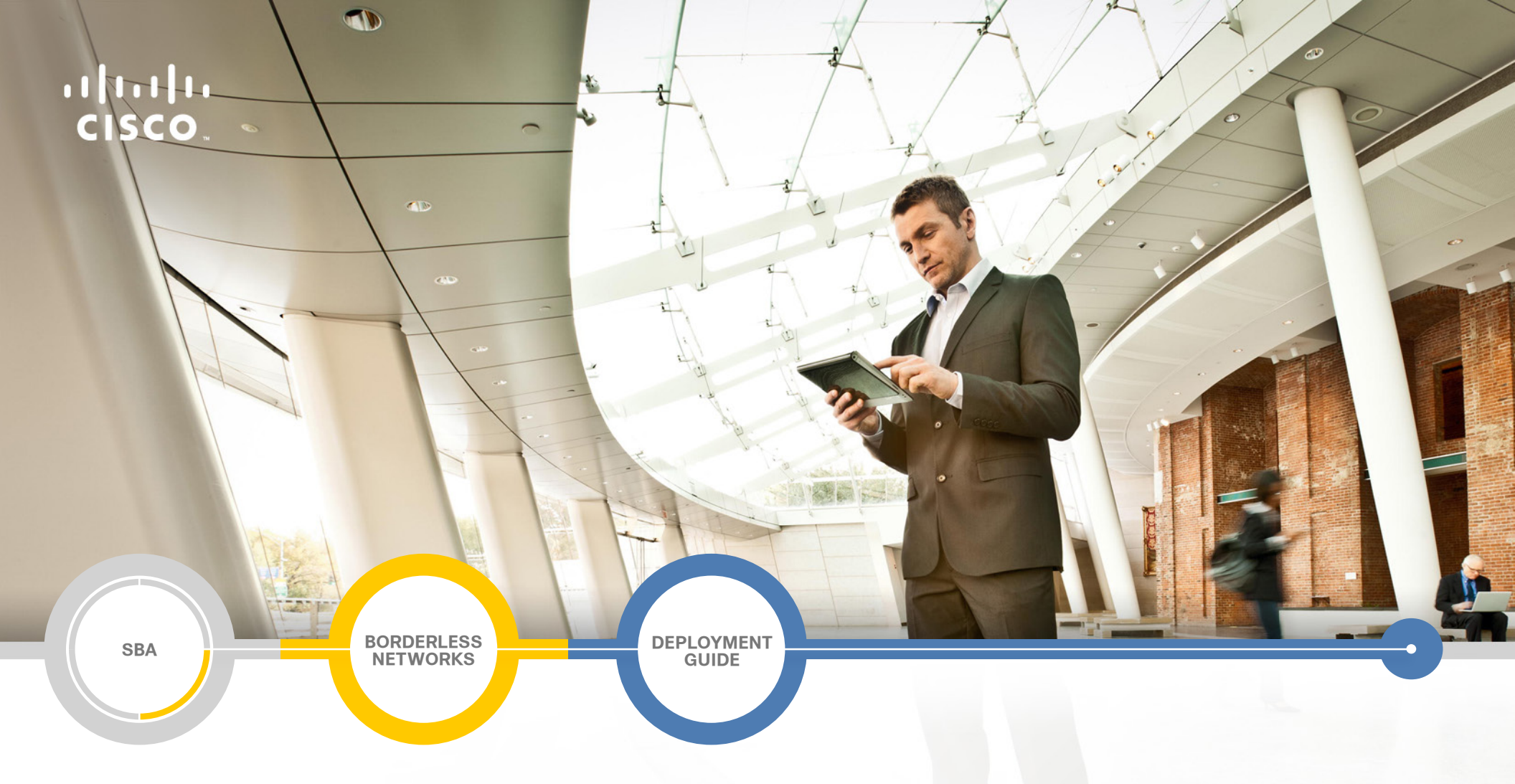

# Network Monitoring Using IP SLA and Cisco Prime LMS Deployment Guide

SMART BUSINESS ARCHITECTURE

August 2012 Series

## Preface

### **Who Should Read This Guide**

This Cisco® Smart Business Architecture (SBA) guide is for people who fill a variety of roles:

- Systems engineers who need standard procedures for implementing solutions
- Project managers who create statements of work for Cisco SBA implementations
- Sales partners who sell new technology or who create implementation
   documentation
- Trainers who need material for classroom instruction or on-the-job training

In general, you can also use Cisco SBA guides to improve consistency among engineers and deployments, as well as to improve scoping and costing of deployment jobs.

### **Release Series**

Cisco strives to update and enhance SBA guides on a regular basis. As we develop a series of SBA guides, we test them together, as a complete system. To ensure the mutual compatibility of designs in Cisco SBA guides, you should use guides that belong to the same series.

The Release Notes for a series provides a summary of additions and changes made in the series.

All Cisco SBA guides include the series name on the cover and at the bottom left of each page. We name the series for the month and year that we release them, as follows:

#### month year Series

For example, the series of guides that we released in August 2012 are the "August 2012 Series".

You can find the most recent series of SBA guides at the following sites:

Customer access: http://www.cisco.com/go/sba

Partner access: http://www.cisco.com/go/sbachannel

### **How to Read Commands**

Many Cisco SBA guides provide specific details about how to configure Cisco network devices that run Cisco IOS, Cisco NX-OS, or other operating systems that you configure at a command-line interface (CLI). This section describes the conventions used to specify commands that you must enter.

Commands to enter at a CLI appear as follows:

configure terminal

Commands that specify a value for a variable appear as follows:

ntp server 10.10.48.17

Commands with variables that you must define appear as follows:

#### class-map [highest class name]

Commands shown in an interactive example, such as a script or when the command prompt is included, appear as follows:

#### Router# enable

Long commands that line wrap are underlined. Enter them as one command:

wrr-queue random-detect max-threshold 1 100 100 100 100 100

100 100 100

Noteworthy parts of system output or device configuration files appear highlighted, as follows:

interface Vlan64

ip address 10.5.204.5 255.255.25.0

### **Comments and Questions**

If you would like to comment on a guide or ask questions, please use the SBA feedback form.

If you would like to be notified when new comments are posted, an RSS feed is available from the SBA customer and partner pages.

August 2012 Series

# Table of Contents

| What's In This SBA Guide                             | 1 |
|------------------------------------------------------|---|
| Cisco SBA Borderless Networks                        | 1 |
| Route to Success                                     | 1 |
| About This Guide                                     | 1 |
| Introduction                                         | 2 |
| Business Overview                                    | 2 |
| Technology Overview                                  | 3 |
| Deployment Details                                   | 7 |
| Grouping Devices and Enabling Cisco IP SLA Responder | 7 |
| Creating Cisco IP SLA Operations1                    | 0 |
| Deploying a Shadow Router1                           | 8 |
| Creating IP SLA Collectors2                          | 1 |
| Generating IP SLA Reports2                           | 7 |

| Appendix A: Product List         |    |
|----------------------------------|----|
| Appendix B: Configuration Files. | 33 |
| IP-SLA-2951                      |    |
| Appendix C: Changes              | 36 |

# What's In This SBA Guide

### **Cisco SBA Borderless Networks**

Cisco SBA helps you design and quickly deploy a full-service business network. A Cisco SBA deployment is prescriptive, out-of-the-box, scalable, and flexible.

Cisco SBA incorporates LAN, WAN, wireless, security, data center, application optimization, and unified communication technologies—tested together as a complete system. This component-level approach simplifies system integration of multiple technologies, allowing you to select solutions that solve your organization's problems—without worrying about the technical complexity.

Cisco SBA Borderless Networks is a comprehensive network design targeted at organizations with up to 10,000 connected users. The SBA Borderless Network architecture incorporates wired and wireless local area network (LAN) access, wide-area network (WAN) connectivity, WAN application optimization, and Internet edge security infrastructure.

### **Route to Success**

To ensure your success when implementing the designs in this guide, you should first read any guides that this guide depends upon—shown to the left of this guide on the route below. As you read this guide, specific prerequisites are cited where they are applicable.

### **About This Guide**

This *deployment guide* contains one or more deployment chapters, which each include the following sections:

- Business Overview—Describes the business use case for the design. Business decision makers may find this section especially useful.
- Technology Overview—Describes the technical design for the business use case, including an introduction to the Cisco products that make up the design. Technical decision makers can use this section to understand how the design works.
- **Deployment Details**—Provides step-by-step instructions for deploying and configuring the design. Systems engineers can use this section to get the design up and running quickly and reliably.

You can find the most recent series of Cisco SBA guides at the following sites:

Customer access: http://www.cisco.com/go/sba

Partner access: http://www.cisco.com/go/sbachannel

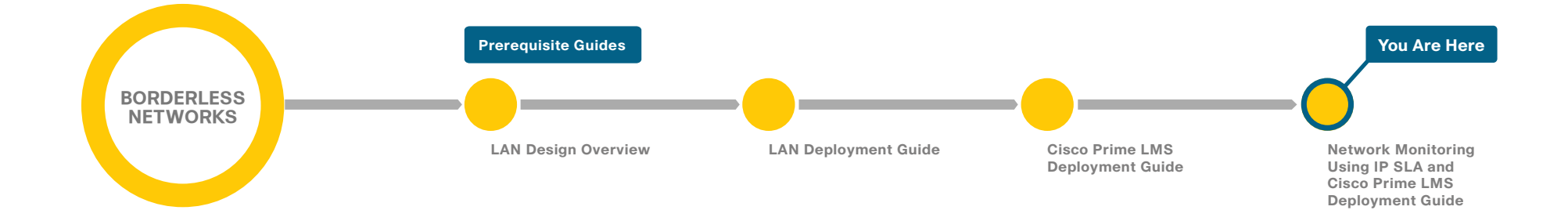

## Introduction

### **Business Overview**

The services that networks provide have changed dramatically in recent years with the addition of voice and video on networks already transporting mission-critical and delay-sensitive applications. As users rely more on the network to connect them to the applications and resources they need to perform their jobs, the performance of the network becomes even more key to their productivity. IT organizations have service levels that they must support for their user applications. In order to grow a cost-effective network, many organizations use outsourced and service provider–based network offerings that have defined service-level agreements (SLAs) for the traffic that transits their network offerings. The challenge for IT organizations is monitoring the various parts of their networks—those internally built and managed as well as those contracted for—to guarantee the service level for their end users.

IP services like quality of service (QoS) guarantee reliable delivery of multiple data types such as mission-critical enterprise resource applications, web-based resources, and IP-based multimedia applications including voice and video. The performance of the network must be measurable at multiple points to allow IT to baseline their network when it is performing well and detect hotspots when performance is degraded. Deploying standalone network probes at all endpoints can be expensive, and spotty coverage of network analysis causes blind spots. The key to cost-effectively monitoring and managing network performance is to embed intelligence into the network to reduce blind spots and provide end-to-end visibility with a reduced number of management systems to integrate the information.

### Notes

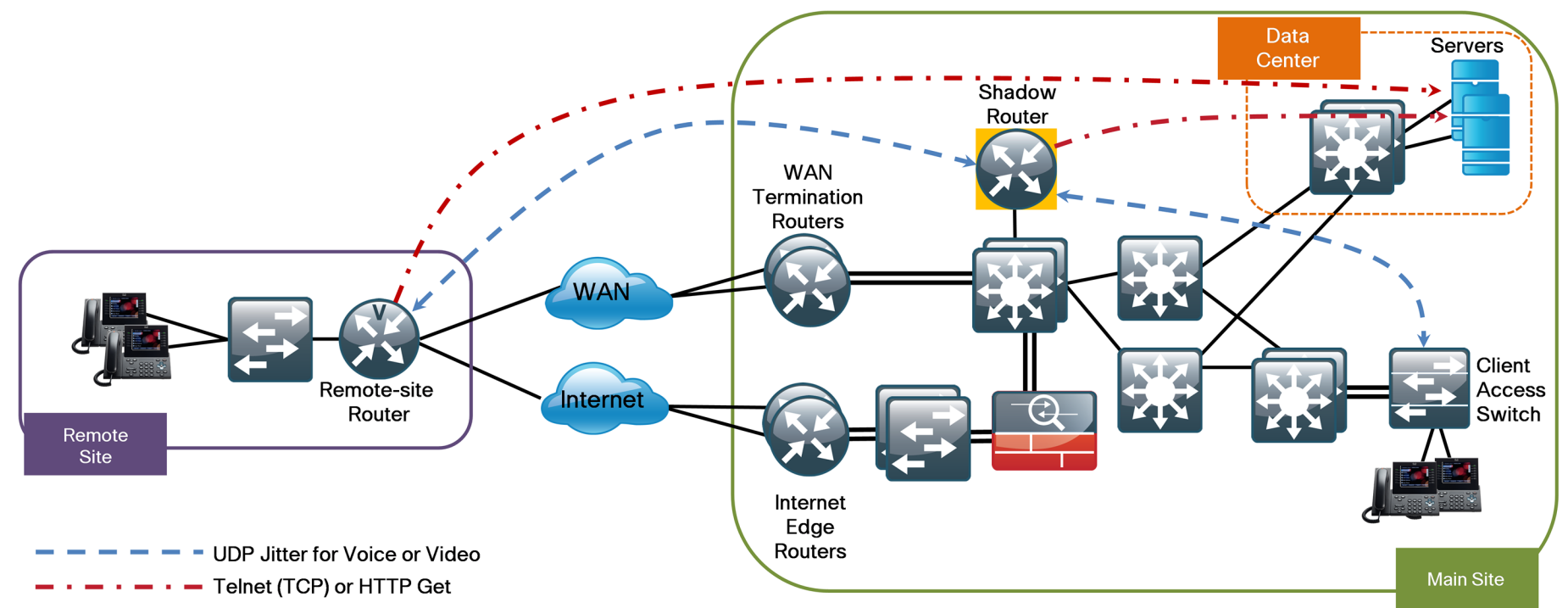

### **Technology Overview**

Cisco® Small Business Architecture (SBA)—Borderless Networks is based on building a sound foundation network that allows IT organizations to add network services that provide end users with effective access to their applications. Cisco SBA uses Cisco routers and LAN switches that provide the intelligence and capabilities to enhance network operation. One key network service that the Cisco infrastructure can provide is embedded IP SLA performance-management tools. Every Cisco router and switch in Cisco SBA—Borderless Networks has the ability to generate, measure, and monitor various IP packet streams to emulate an organization's multimedia and data applications. Using Cisco IOS IP SLAs in the network, organizations can cost-effectively deploy network analysis intelligence without the need to deploy standalone probes.

### Key Cisco IOS Software IP SLA Benefits

- Embedded service in Cisco IOS Software in Cisco routers and Cisco Catalyst
  LAN switches
- Automated, real-time, and accurate network performance and network health
   monitoring
- Verification and measurement of IP service levels and parameters defined by network service providers
- Per-class QoS traffic monitoring
- Flexible test operation scheduling
- Proactive notifications with Simple Network Management Protocol (SNMP)
  traps
- Hop-by-hop and end-to-end performance measurement
- Centralized control through SNMP-based management applications or Cisco IOS Software command-line interface (CLI)
- Voice over IP (VoIP) codec simulation and VoIP quality measurements: mean opinion score (MOS) and calculated planning impairment factor (ICPIF)

Deploying and managing multiple IP SLA endpoints can be challenging if done on a device-by-device basis using CLIs. Cisco Prime LAN Management Solution (Cisco Prime LMS) offers an integrated suite of management functions that simplify the configuration, administration, monitoring, and troubleshooting of Cisco solutions. Built on top of the latest Web 2.0 standards, Cisco Prime LMS allows network administrators to deploy and manage Cisco IP SLA through a browser-based interface that can be accessed from anywhere within the network, at any time.

cisco Prime CISCO LAN Management Solution ite 10.4.48.35 SBA-TCP-Co rom-RemoteSite\_10.4.48.35\_SBA-TCP-Connect-to-DC Reports > Performance > IPSLA Detailed > Latency Navigato **Report Generat** Inventory Switch Po Technolog 10/21/11 14:011 0.00 0.00 0.0 0.0 0.0 0.0 E Echo Fault and Event Performanc - 9 % Device 😵 Certificate e... 🗟 🖒 🗙 🦽 LMS - IPSL Interface IPSLA Detailed Avaiability Ethernet Jitte Historical Graph Collector Inform нттр ICMP Source Name: RS201-2911.cisco.lpcz Start Date 2011-09-27 20:20 10.4.48.35 End Date: 2011-10-28 20:20 Target Name Latency SBA-TCP-Connect-to-DC-Server Granularity Path Ech TCP-Connect-from-RemoteSite 10.4.48.35 SBA-TCP-Connect-to-DC-Server Collector Name RTP Latency Su UDPJitte Video IPSLA Summar Poller Custom IPSLA System Sum Cisco.com Syster € 100% · H V

Figure 2 - Cisco Prime LMS browser-based configuration and monitoring

Cisco Prime LMS and Cisco IP SLA use User Datagram Protocol (UDP) streams from routers and switches in the network to test for jitter, latency, and loss that could affect delivery of voice and video. This allows IT to analyze delay and loss across WAN and Internet links as well as in the larger campus LAN. Using end-to-end, immediate, and historical measurements, as well as SNMP alerts when performance thresholds are exceeded, IT staff can spot problems before they affect user applications.

Figure 3 - Sample Cisco Prime LMS IP SLA UDP jitter measurement

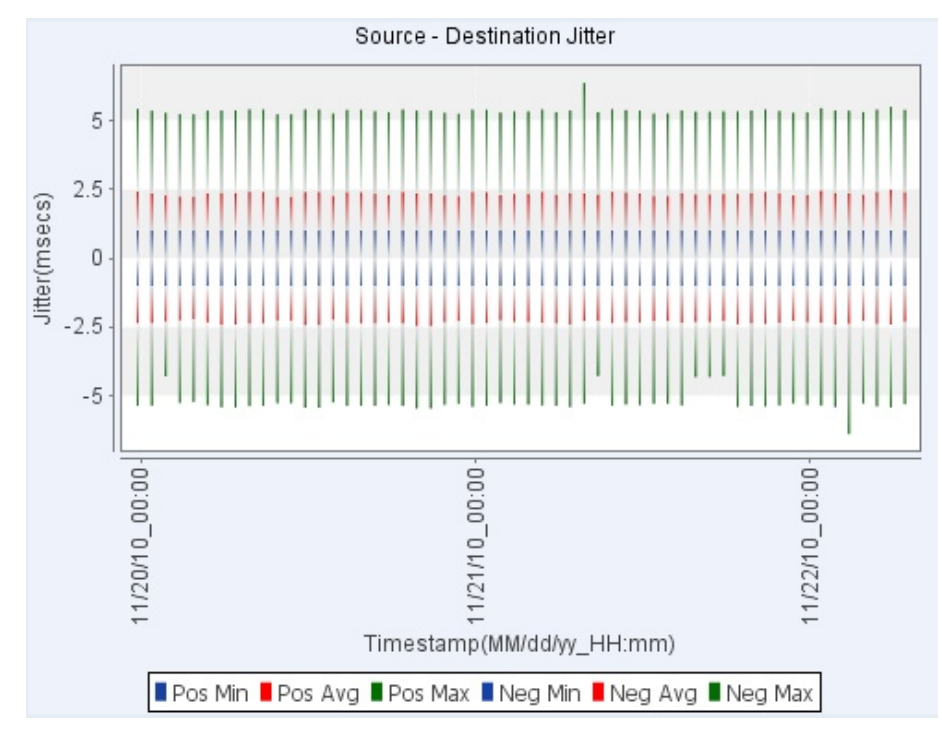

Cisco Prime LMS and Cisco IP SLA offer the ability to monitor the network beyond multimedia application support. Probes for HTTP and TCP response times can help identify trends in connection times for critical enterprise resource planning applications or other mission-critical web-based applications. Cisco IP SLA also offers data operations profiles for email applications with Simple Mail Transfer Protocol (SMTP) and Post Office Protocol (POP) 3 support, Systems Network Architecture (SNA)–based networks with data-link switching (DLSw) profiles, and network services like Dynamic Host Configuration Protocol (DHCP) and Domain Name System (DNS).

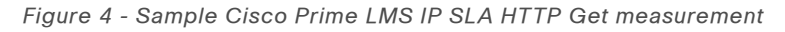

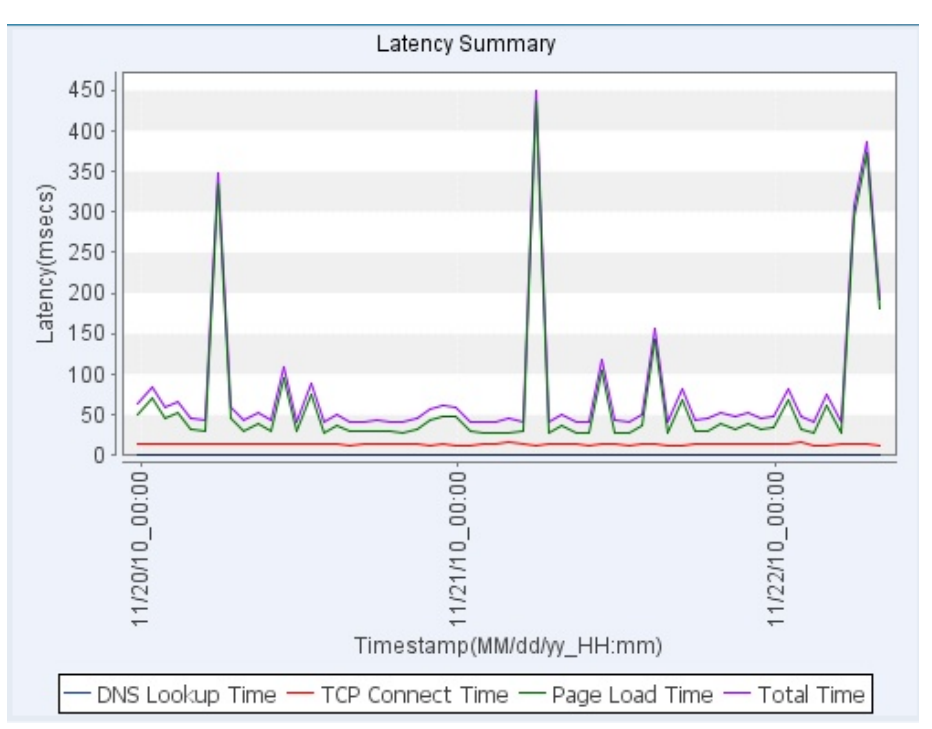

Network administrators can also use Cisco IP SLA as a troubleshooting tool. They can obtain hop-by-hop performance statistics between two Cisco routers, LAN switches, or between a router and a server. If the network performance level drops during the operation (for example, due to congestion), the network administrator can promptly identify the location of the bottleneck and resolve the problem. Cisco IP SLA can also perform a network assessment for a new IP service and verify QoS levels. For example, Cisco IP SLA can determine whether the network is ready for VoIP by simulating VoIP codecs and measuring network performance and VoIP quality across the IP network.

### **How Cisco IP SLA Works**

To measure performance, a source router sends one or more packets to a destination IP device or to a Cisco router or LAN switch. Cisco IP SLA uses the time-stamp information to calculate performance metrics such as jitter, latency, network and server response times, packet loss, and MOS voice quality scores.

A destination router that is running Cisco IOS Software can be configured as a responder, which processes measurement packets and provides detailed time-stamp information. A Cisco IP SLA responder can send information about the destination router's processing delay back to the source Cisco router. This delay is removed during calculation to further improve accuracy. One-direction measurements are also possible with Cisco IP SLA. Users can schedule a Cisco IP SLA operation at any point in time or continuously over any time interval.

Cisco IP SLA can be configured to monitor QoS or per-class traffic over the same link by setting the differentiated services code point (DSCP) bits. It can also be used for troubleshooting Multiprotocol Label Switching (MPLS) network operations; the performance measurements are essential for MPLS VPN SLA monitoring.

Cisco IP SLA provides a proactive notification feature with an SNMP trap. Each measurement operation can monitor performance against a preset threshold. Cisco IP SLA generates an SNMP trap to alert management applications when this threshold is crossed. An alert occurs if jitter exceeds a specified value between any two points in the network, and a trap sent to a network management system (NMS) can alert the network administrator. Administrators can also configure Cisco IP SLA to run a new operation automatically when the threshold is crossed. This feature, combined with hop-by-hop measurement capability, enables immediate real-time problem analysis.

In larger networks with hundreds of remote-site routers that need monitoring, many customers use a shadow router strategically placed in the core of the network to provide a central testing point. Shadow routers:

- Offload head-end WAN termination routers of the IP SLA task for hundreds of remote routers and switches.
- Simplify deployment by providing a single location or reduced number of locations to define two-way traffic probes.
- Run the version of Cisco IOS Software best suited for Cisco IP SLA, regardless of what the head-end WAN termination routers require.

Cisco IP SLA builds on the Cisco SBA model by providing integrated network services, which allow your organization to monitor the health of your network and to support user applications. Cisco Prime LMS provides a simplified and scalable method to deploy, test, and manage IP SLA monitoring for your IT organization.

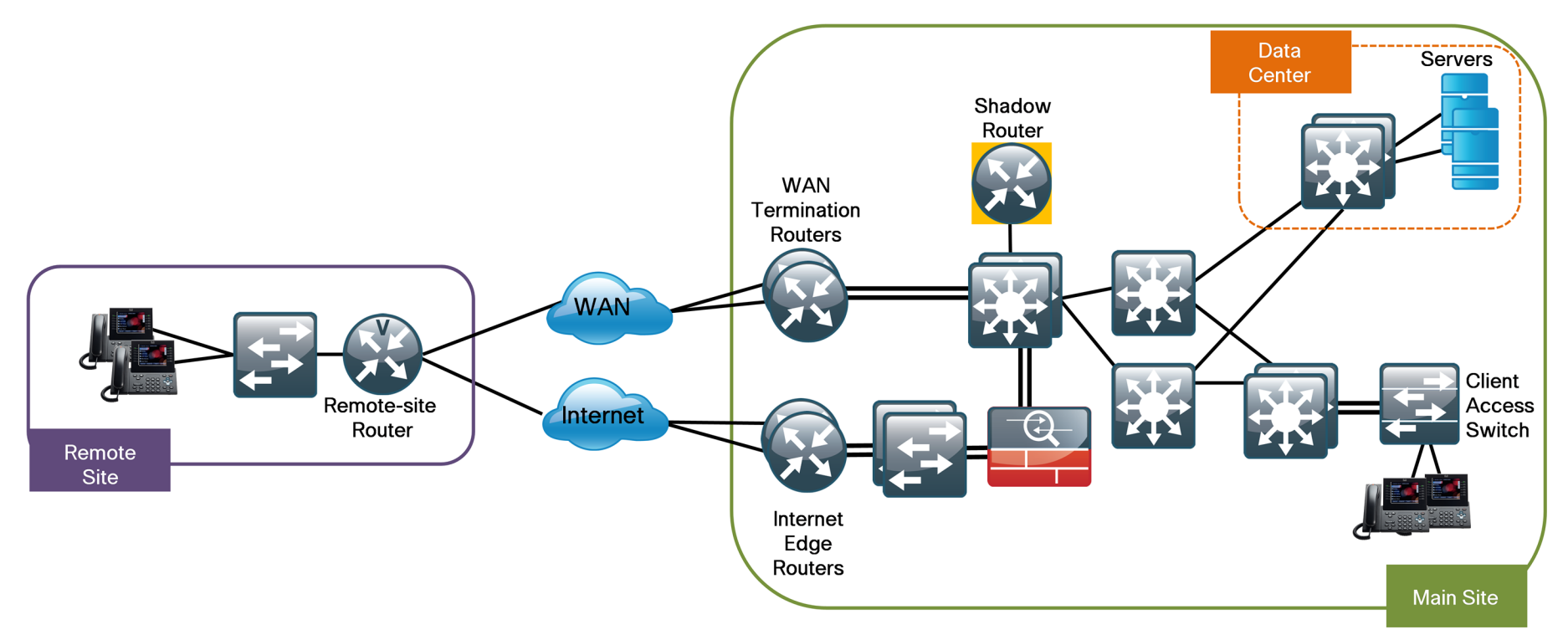

# **Deployment Details**

This section describes the configuration and deployment of Cisco IP SLA for a typical organization. The first process contains procedures that walk you through how to enable Cisco IP SLA on your routers and switches to respond to end-to-end packet tests. The second process explains how to create operations that define the characteristics of a packet test, such as payload types, and IP and QoS parameters. The third process explains how to deploy a shadow router. The procedures in the fourth process help you define the endpoints you will test and tie those endpoints to the operation testing that you need. The final process describes ways to report on the IP SLA tests that you run in the network.

This guide does not cover all operations and test types available in the Cisco IP SLA portfolio. However, it does provide a basis for creating additional tests that meet the specific needs of your organization. Note the following prerequisites and recommendations:

- Cisco Prime LMS 4.2—If you have not already deployed Cisco
   Prime LMS 4.2 in your organization's network, refer to the *Prime LMS* Deployment Guide.
- Cisco IOS IP Base—Cisco IP SLA responder is included in the IP
  Base image. Cisco IP SLA sender, for operations beyond basic Internet
  Control Message Protocol (ICMP) operations, requires an image beyond
  IP Base (for example, Unified Communications, Security, etc.).
- Network Time Protocol (NTP)—Cisco IP SLA responder does not require NTP, however, the use of NTP network-wide is recommended in the Cisco SBA baseline.

#### Process

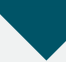

Grouping Devices and Enabling Cisco IP SLA Responder

- 1. Configure device groups
- 2. Enable Cisco IP SLA responder

### **Procedure 1**

#### Configure device groups

Device groups in Cisco Prime LMS allow you to create a custom list of devices for use in operations. Configuring device groups is optional but will prove an important time saver. In this example, you create a device group that contains all remote-site routers so that you can perform an operation on all of them at once.

Step 1: From the main Cisco Prime LMS window, navigate to Admin > System > Group Management > Device.

### Step 2: Select User Defined Groups, and then click Create.

| Group Administration and Configuration |                   |                                             |
|----------------------------------------|-------------------|---------------------------------------------|
| Group Selector                         | Group Info        |                                             |
|                                        | Group Name:       | A MS@I MSA iser Defined Groups              |
|                                        | -                 |                                             |
| T @ Uses Defined Groups                | Type:             |                                             |
| - o - oser benned Groups               | Description:      | User defined groups                         |
|                                        |                   |                                             |
|                                        | Created By:       | System: Fri 16-Sep-2011 07:28:53 PDT        |
|                                        | Last Modified By: | System: Fri 16-Sep-2011 07:28:53 PDT        |
| ^Select an item then take an action>   | Export            | Import I Create Edit Details Refresh Delete |

Step 3: Type a name and a description for the group, and then click Next.

| Properties               |                                                                  |        |
|--------------------------|------------------------------------------------------------------|--------|
| Properties: Edit         |                                                                  |        |
| Group Name*:             | Remote Site Routers for IP SLA                                   |        |
| Parent Group:            | /LMS@LMS/User Defined Groups                                     |        |
| Description:             | Creating a group of Remote Site routers for IP<br>SLA operations |        |
| Membership Update:       | Automatic      Only Upon User Request                            |        |
| Visibility Scope:        | Private 9 Public                                                 |        |
| Note: * - Required Field |                                                                  |        |
| Step 1 of 4 -            | Back Next                                                        | ih Car |

**Step 4:** Click **Next** to add devices from an existing Parent Group. Rules will be created for you later in Step 6.

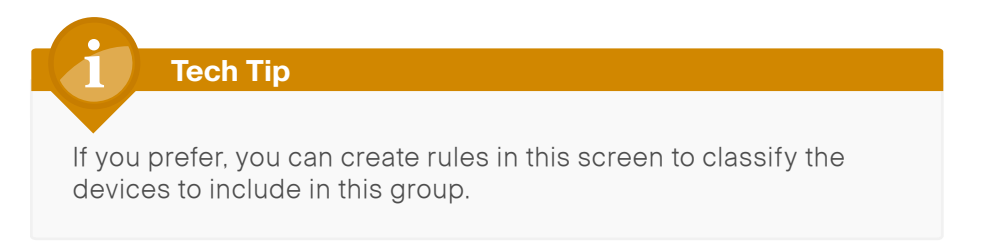

| Group Name: | Remote Site Routers for IP SLA   |                     |
|-------------|----------------------------------|---------------------|
| Rule Expre  | ssion                            |                     |
|             | Object Type: Variable:           | Operator: Value:    |
| OR          | Device      Asset.CLE_Identifier | 💌 equals 💌          |
|             |                                  |                     |
|             |                                  | Add Rule Expression |
| Rule Text   |                                  | Add Rule Expression |

**Step 5:** In the **Objects from Parent Group** list on the left, choose the devices that you want included in the operation (to select multiple devices, press and hold the Ctrl key), and then click **Add**. The devices appear in the **Objects Matching Criteria** list on the right. Click **Next**.

| Group Name: Remote Site Route                                                                                                    | rs for IP SLA |                                                                                                    |
|----------------------------------------------------------------------------------------------------|---------------|----------------------------------------------------------------------------------------------------|
| Objects From Parent Group:<br>6500/V58; cieco.local<br>A2960C-1, cisco.local<br>A3750X, cisco.local<br>A3750X, cisco.local<br>C6509-1, cisco.local<br>C7000-1-DC-Agg<br>C7000-2-DC-Agg<br>C7000-2-DC-Agg<br>C2-ASR1001-2<br>CE-ASR1002-1, cisco.local<br>D3750X, cisco.local<br>D4507, cisco.local<br>DM2-ACE4710a<br>DM2-ACE4710b<br>DM2-ACE4710b<br>DM2-ACE4710b | Add<br>Remove | Objects Matching Criteria:<br>R5200-3945-1.cisco.local<br>R5201-3945-2.cisco.local<br>R5201-2911.cisco.local<br>R5202-2911.cisco.local<br>R5202-2911.cisco.local<br>R5202-2912-2.cisco.local<br>R5205-3925-1.cisco.local<br>R5206-3925-1.cisco.local<br>R5206-3925-1.cisco.local<br>R5206-3925-1.cisco.local<br>R5206-3925-1.cisco.local<br>R5209-2911.cisco.local<br>R5209-2911.1.cisco.local<br>R5209-2911.2.cisco.local<br>R5211-2911.2.cisco.local<br>R5211-2911.cisco.local<br>R5211-2911.cisco.local |

**Step 6:** Ensure that the Summary list is correct for your devices, and then click **Finish**.

| Summary: Edit      |                                                               |  |
|--------------------|---------------------------------------------------------------|--|
| Group Name:        | Remote Site Routers for IP SLA                                |  |
| Parent Group:      | /LMS@LMS/User Defined Groups                                  |  |
| Description:       | Creating a group of Remote Site routers for IP SLA operations |  |
| Membership Update: | Automatic                                                     |  |
| Rules:             | INCLUDELIST {                                                 |  |
|                    | # RS202-2911.cisco.local                                      |  |
|                    | Device\$8>,                                                   |  |
|                    | # RS203-2921-2.cisco.local                                    |  |
|                    | Device\$9>,                                                   |  |
|                    | # RS211-2921-1.cisco.local                                    |  |
|                    | # PS206-2025-2 circo local                                    |  |
|                    | # R3200-3923-2.cisco.iocal                                    |  |
|                    | # RS211-2911-2.cisco.local                                    |  |
|                    | Device\$34>,                                                  |  |
|                    | # RS200-3945-1.cisco.local                                    |  |
|                    | Device\$33>,                                                  |  |
|                    | # RS203-2921-1.cisco.local                                    |  |
|                    | Device\$5>,                                                   |  |
|                    | # RS209-2911-2.cisco.local                                    |  |
|                    | # BS207-2021 circo local                                      |  |
|                    | # R3207-2321.0500.000                                         |  |

### Procedure 2 Enable Cisco IP SLA responder

Cisco IP SLA can consist of two parts of an operation. IP SLA measurements that require only a target use only Cisco IP SLA sender on the source router. Examples of measurements that require only a target include ICMP Echo and TCP Connect to an IP host that has a TCP stack but no Cisco IOS software. For end-to-end two-way tests, such as UDP jitter, the remote device needs to run Cisco IP SLA responder as well.

After you have mapped out the measurements you want to perform on your network, you should enable Cisco IP SLA responder on the remote routers and switches that you will include in your end-to-end measurements. A device programmed as a responder can also be programmed as a sender for other collection operations.

#### Figure 6 - IP SLA responder device location

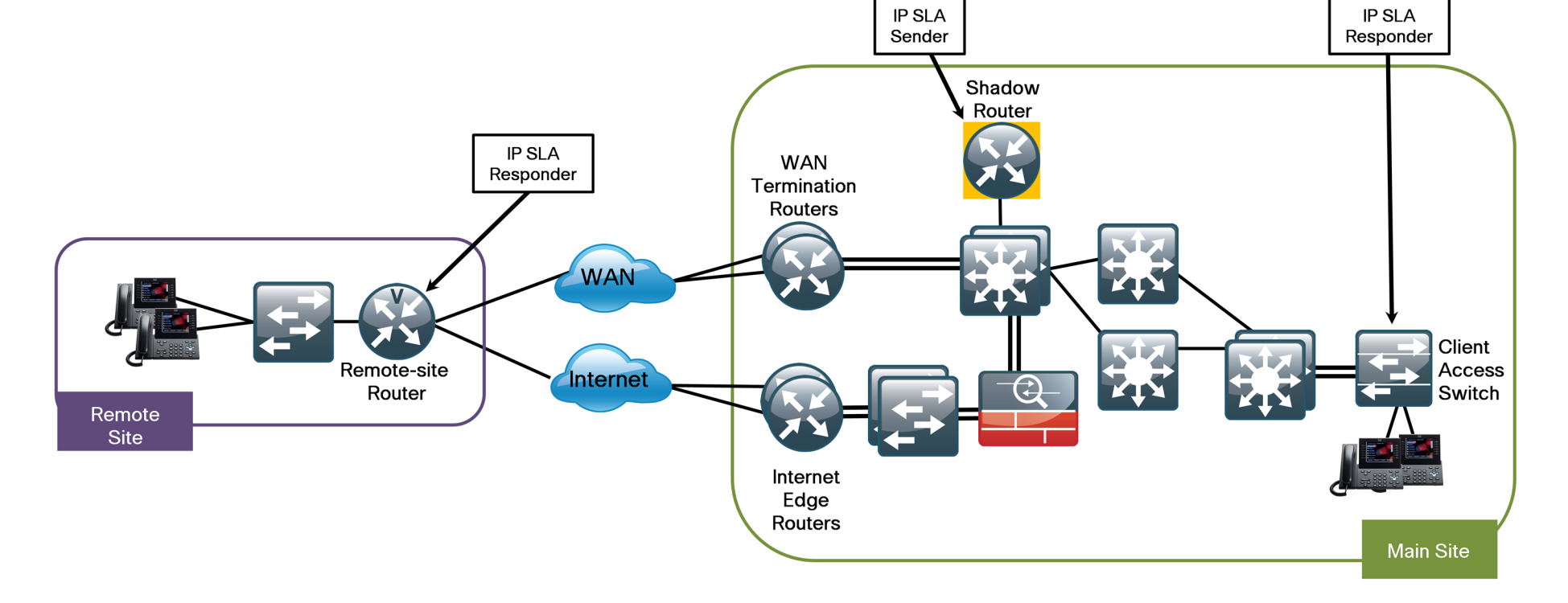

Step 1: From the main Cisco Prime LMS window, navigate to Inventory > Device Administration > IP SLA Devices.

**Step 2:** Expand **User Defined Groups**, and then select the check box next to the group you created in Procedure 1.

| ccPaarab lagutaa                   |  |  |  | - |
|------------------------------------|--|--|--|---|
| Al Search Results Selection        |  |  |  |   |
|                                    |  |  |  |   |
| Al Devices                         |  |  |  |   |
| 😐 🛄 Device Type Groups             |  |  |  |   |
| 🖃 🗹 🚍 User Defined Groups          |  |  |  |   |
| Customizable Groups                |  |  |  |   |
| E C Remote Site 201                |  |  |  |   |
| Remote Site Routers for IP SLA     |  |  |  |   |
| Medianet Endpoints Connected Group |  |  |  |   |
|                                    |  |  |  |   |
|                                    |  |  |  |   |
| Responder Enabled Devices          |  |  |  |   |
| Adhoc Target                       |  |  |  |   |
|                                    |  |  |  |   |
|                                    |  |  |  |   |
|                                    |  |  |  |   |
|                                    |  |  |  |   |
|                                    |  |  |  |   |
| 19 device(s) selected              |  |  |  |   |

**Step 3:** Expand **All Devices**, determine which additional devices need Cisco IP SLA responder enabled, and then select the check boxes next to those devices.

**Step 4:** Click **Enable IP SLA Responder**, and in the window that alerts you that Cisco IP SLA responder will be enabled only if SNMP RO and RW credentials are correct, click **OK**.

**Step 5:** Expand **Responder Enabled Devices**, and ensure that the correct devices appear in the list.

| < <search input="">&gt;</search>               |  |
|------------------------------------------------|--|
| All Search Results Selection                   |  |
| Im      All Devices                            |  |
| Device Type Groups                             |  |
| 🗉 🥅 🖬 User Defined Groups                      |  |
| 🗉 🥅 🖬 Medianet Endpoints Connected Group       |  |
| E      Subnet Groups                           |  |
| 🖃 🔲 🚭 Responder Enabled Devices                |  |
| A2960S.cisco.local                             |  |
| A3750X.cisco.local                             |  |
| RS200-3945-1.cisco.local                       |  |
| RS200-3945-2.cisco.local                       |  |
| RS201-2911.cisco.local                         |  |
| RS202-2911.cisco.local                         |  |
| RS203-2921-1.cisco.local                       |  |
| RS203-2921-2.cisco.local                       |  |
| RS204-1941 cisco local<br>0 device(s) selected |  |

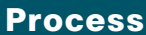

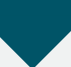

Creating Cisco IP SLA Operations

- 1. Create a UDP jitter operation for IP voice
- 2. Create a UDP jitter operation for IP video
- 3. Create a Telnet (TCP) Connect operation
- 4. Create an HTTP Get operation

Cisco IP SLA operations are the IP packet–generation test types that measure performance on your network. The following four sample operations show you ways you can monitor your organization's network. If your organization's needs vary from these examples, you can create additional operations to meet your requirements.

In the "Creating IP SLA Collectors" process later in this guide, you create the endpoints that define the locations where you will use these operations to test performance.

Procedure 1

**Create a UDP jitter operation for IP voice** 

In this example, you create a voice packet test operation. The purpose of this operation type is to check for delay, jitter, and loss, all of which can affect IP-based voice in the network.

**Step 1:** From the main Cisco Prime LMS window, navigate to **Monitor** > **Performance Settings** > **IP SLA** > **Operations**.

| ist of C |                        | Filter                  |                    |           |                                                                                           | 1    |
|----------|------------------------|-------------------------|--------------------|-----------|-------------------------------------------------------------------------------------------|------|
|          |                        | THEET                   |                    |           | Showing 22                                                                                | recr |
|          | Operation Name V       | Operation Type          | Create Type        | Collector | Description                                                                               |      |
| 5.       | DetaultyPN             | UUP JITTER              | SYSTEM_DEFINED     | Counc     | ot edit or delete it.                                                                     |      |
| 6.       | DefaultVideo           | UDP Jitter              | SYSTEM_DEFINED     | 0         | A default Video operation. You ca<br>nnot edit or delete it.                              |      |
| 7.       | DefaultUDPEcho         | UDPEcho                 | SYSTEM_DEFINED     | 0         | A default UDP Echo operation. You<br>cannot edit or delete it.                            |      |
| 8.       | DefaultTelnet          | TCPConnect              | SYSTEM_DEFINED     | 0         | A default TCPConnect operation wi<br>th Telnet Port 23. You cannot edi<br>t or delete it. |      |
| 9.       | DefaultSMTP            | TCPConnect              | SYSTEM_DEFINED     | 0         | A default TCPConnect operation wi<br>th SMTP Port 25. You cannot edit<br>or delete it.    |      |
| 10.      | DefaultPOP3            | TCPConnect              | SYSTEM_DEFINED     | 0         | A default TCPConnect operation wi<br>th POP Port 110. You cannot edit<br>or delete it.    |      |
| 11.      | DefaultNNTP            | TCPConnect              | SYSTEM_DEFINED     | 0         | A default TCPConnect operation wi<br>th NNTP Port 119. You cannot edit<br>or delete it.   |      |
| 12.      | DefaultIpPathEcho      | PathEcho                | SYSTEM_DEFINED     | 0         | A default IP Path Echo operation.<br>You cannot edit or delete it.                        |      |
| 13.      | DefaultIpEchoPri7      | Echo                    | SYSTEM_DEFINED     | 0         | A default IPEcho operation with P<br>acket Priority 7. You cannot edit<br>or delete it.   |      |
| 14. [    | DefaultIpEchoPri3      | Echo                    | SYSTEM_DEFINED     | 0         | A default IP Echo operation with<br>Packet Priority 3. You cannot edi<br>t or delete it.  |      |
| 15.      | DefaultIpEcho          | Echo                    | SYSTEM_DEFINED     | 0         | A default IP Echo operation. You<br>cannot edit or delete it.                             |      |
| 16.      | DefaultICMPJitter      | ICMPJitter              | SYSTEM_DEFINED     | 0         | A default ICMP jitter operation.<br>You cannot edit or delete it.                         |      |
| 17.      | DefaultGateKeeperDelay | GatekeeperRegistrationD | elaySYSTEM_DEFINED | 0         | A default GatekeeperDelay operati<br>on. You cannot edit or delete it.                    |      |
| 18.      | DefaultDNS             | DNS                     | SYSTEM_DEFINED     | 0         | A default DNS operation. You cann<br>ot edit or delete it.                                |      |
| 19.      | DefaultDLSw            | DLSW                    | SYSTEM_DEFINED     | 0         | A default DLSw operation. You can not edit or delete it.                                  |      |
| 20.      | DefaultDHCP            | DHCP                    | SYSTEM_DEFINED     | 0         | A default DHCP operation. You can<br>not edit or delete it.                               |      |
| 21.      | Default60ByteVoice     | UDP Jitter              | SYSTEM_DEFINED     | 0         | A default 60-byte Voice operation<br>. You cannot edit or delete it.                      |      |
| 22.      | Default160ByteVoice    | UDP Jitter              | SYSTEM_DEFINED     | 0         | A default 160-byte Voice operatio<br>n. You cannot edit or delete it.                     |      |
|          |                        |                         | III                |           |                                                                                           | Þ.   |

**Step 2:** Select **Default160ByteVoice or Default60ByteVoice**, and then click **View**. A window appears that lists the settings in the system default operation.

| Details                                                                                                    |                                                     |
|----------------------------------------------------------------------------------------------------|-----------------------------------------------------|
| Name:Default160ByteVoice<br>Description:A default 160-byte V<br>Operation Type:UDP Jitter                                               | e<br>/oice operation. You cannot edit or delete it. |
| Miscellaneous Settings                                                                                                    |                                                     |
| Timeout Value(msecs): 5000<br>Threshold(msecs): 300<br>Sample Interval(secs): 60<br>Verify Data: false                                  |                                                     |
| Codec/ICPIF Settings                                                                                                    |                                                     |
| Target Port: 16400<br>Codec Type:None<br>Advantage Factor:0                                                                             |                                                     |
| Packet Settings                                                                                                    |                                                     |
| IP QoS Type: IP Precedence<br>IP QoS Settings: 5<br>Request Payload(Bytes): 160<br>Packet Interval(msecs): 20<br>Number of Packets : 10 |                                                     |
| Precision Settings                                                                                                    |                                                     |
| Precision Level Milliseconds                                                                                                    |                                                     |

Step 3: At the bottom of the List of Operations window, click Create.

**Step 4:** In the **Name** field, type a name for your operation. For this example, you can use **SBA-UDP-Jitter-Voice-DSCP-46**.

Step 5: In the Type list, choose UDP Jitter.

**Step 6:** If you want to generate SNMP traps for events that exceed your desired thresholds, configure **Reaction Settings**.

**Step 7:** Enter values for timeout, threshold, and sample interval, and then click **Next**.

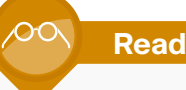

### **Reader Tip**

For more information about filling in fields, click **Help** in the upper-right corner of any window.

**Step 8:** In the **Target Port** field, type a port number for the UDP jitter operation; this example uses port **16400**.

| Codec/ICPIF Setting        | s       |   |  |
|----------------------------|---------|---|--|
| Target Port*: 1640         | 00      |   |  |
| Codec Type : g71           | 1ulaw 💌 |   |  |
| Advantage Factor : 0       | •       |   |  |
| Precision Settings –       |         |   |  |
| Precision Level : Millisec | onds 👻  |   |  |
| Packet Settings —          |         |   |  |
| IP QoS Type:               | DSCP .  | • |  |
| IP QoS Settings:           | 46 💌    |   |  |
| Request Payload(bytes)     | : 172   |   |  |
| Packet Interval(msecs)*:   | 20      |   |  |
| Number of Packets*:        | 1000    |   |  |
| lote: * - Required Field   |         |   |  |

**Step 9:** In the **Codec Type** list, choose the type you are using in your network to generate MOS and IPCIF voice scores. If you are not using a codec, choose **None**.

Step 10: In the Precision Level list, choose Milliseconds.

Step 11: In the IP QoS Type list, choose DSCP. In this example, DSCP 46 matches QoS settings for voice in the Cisco SBA network.

**Step 12:** Type values for the request payload size, packet interval and the number of packets, and then click **Next**.

**Step 13:** Ensure that your new operation is listed in the table of available operations, and then click **Finish**.

### Procedure 2

**Create a UDP jitter operation for IP video** 

In this example, you create a simulated video packet test operation. The purpose of this operation type is to check for delay, jitter, and loss, all of which can affect IP-based video in the network. Note that this test is not actually sending video streams but is emulating a video stream of IP packets.

**Step 1:** From the main Cisco Prime LMS window, navigate to **Monitor** > **Performance Settings** > **IP SLA** > **Operations**.

| ter : | All      | -                      | Fiter                    |                   |                    |                                                                                           | (   |
|-------|----------|------------------------|--------------------------|-------------------|--------------------|-------------------------------------------------------------------------------------------|-----|
|       | _        |                        | ( Action                 |                   |                    | Showing 22 re                                                                             | cor |
|       |          | Operation Name 🔻       | Operation Type           | Create Type       | Collector<br>Count | Description                                                                               |     |
| 5.    |          | DetaultyPN             | UUP JITTER               | STSTEM_DEFINED    | 0                  | ot edit or delete it.                                                                     | 1   |
| 6.    | <b>V</b> | DefaultVideo           | UDP Jitter               | SYSTEM_DEFINED    | 0                  | A default Video operation. You ca<br>nnot edit or delete it.                              |     |
| 7.    |          | DefaultUDPEcho         | UDPEcho                  | SYSTEM_DEFINED    | 0                  | A default UDP Echo operation. You<br>cannot edit or delete it.                            |     |
| 8.    |          | DefaultTelnet          | TCPConnect               | SYSTEM_DEFINED    | 0                  | A default TCPConnect operation wi<br>th Telnet Port 23. You cannot edi<br>t or delete it. |     |
| 9.    |          | DefaultSMTP            | TCPConnect               | SYSTEM_DEFINED    | 0                  | A default TCPConnect operation wi<br>th SMTP Port 25. You cannot edit<br>or delete it.    |     |
| 10.   |          | DefaultPOP3            | TCPConnect               | SYSTEM_DEFINED    | 0                  | A default TCPConnect operation wi<br>th POP Port 110. You cannot edit<br>or delete it.    |     |
| 11.   |          | DefaultNNTP            | TCPConnect               | SYSTEM_DEFINED    | 0                  | A default TCPConnect operation wi<br>th NNTP Port 119. You cannot edit<br>or delete it.   |     |
| 12.   |          | DefaultIpPathEcho      | PathEcho                 | SYSTEM_DEFINED    | 0                  | A default IP Path Echo operation.<br>You cannot edit or delete it.                        |     |
| 13.   |          | DefaultIpEchoPri7      | Echo                     | SYSTEM_DEFINED    | 0                  | A default IPEcho operation with P<br>acket Priority 7. You cannot edit<br>or delete it.   |     |
| 14.   |          | DefaultIpEchoPri3      | Echo                     | SYSTEM_DEFINED    | 0                  | A default IP Echo operation with<br>Packet Priority 3. You cannot edi<br>t or delete it.  |     |
| 15.   |          | DefaultIpEcho          | Echo                     | SYSTEM_DEFINED    | 0                  | A default IP Echo operation. You<br>cannot edit or delete it.                             |     |
| 16.   |          | DefaultICMPJitter      | ICMPJitter               | SYSTEM_DEFINED    | 0                  | A default ICMP jitter operation.<br>You cannot edit or delete it.                         |     |
| 17.   |          | DefaultGateKeeperDelay | GatekeeperRegistrationDe | laySYSTEM_DEFINED | 0                  | A default GatekeeperDelay operati<br>on. You cannot edit or delete it.                    |     |
| 18.   |          | DefaultDNS             | DNS                      | SYSTEM_DEFINED    | 0                  | A default DNS operation. You cann<br>ot edit or delete it.                                |     |
| 19.   |          | DefaultDLSw            | DLSW                     | SYSTEM_DEFINED    | 0                  | A default DLSw operation. You can<br>not edit or delete it.                               |     |
| 20.   |          | DefaultDHCP            | DHCP                     | SYSTEM_DEFINED    | 0                  | A default DHCP operation. You can<br>not edit or delete it.                               |     |
| 21.   |          | Default60ByteVoice     | UDP Jitter               | SYSTEM_DEFINED    | 0                  | A default 60-byte Voice operation<br>. You cannot edit or delete it.                      |     |
| 22.   |          | Default160ByteVoice    | UDP Jitter               | SYSTEM_DEFINED    | 0                  | A default 160-byte Voice operatio<br>n. You cannot edit or delete it.                     |     |

**Step 2:** Select **DefaultVideo**, and then click **View**. A window appears that lists the settings in the system default operation.

| Details                                                                                                    |               |
|----------------------------------------------------------------------------------------------------|---------------|
| Name:DefaultVideo<br>Description: A default Video operation. You cannot edit<br>Operation Type:UDP Jitter                              | or delete it. |
| Miscellaneous Settings                                                                                                    |               |
| Timeout Value(msecs): 5000<br>Threshold(msecs): 5000<br>Sample Interval(secs): 60<br>Verify Data: false                                |               |
| Codec/ICPIF Settings                                                                                                    |               |
| Target Port: 50505<br>Codec Type: None<br>Advantage Factor: 0                                                                          |               |
| Packet Settings                                                                                                    |               |
| IP QoS Type:IP Precedence<br>IP QoS Settings:0<br>Request Payload(Bytes): 1024<br>Packet Interval(msecs): 20<br>Number of Packets : 50 |               |
| Precision Settings                                                                                                    |               |
| Precision Level: Milliseconds                                                                                                    |               |

Step 3: At the bottom of the List of Operations window, click Create.

**Step 4:** In the **Name** field, type a name for your operation. For this example, you can use **SBA-UDP-Jitter-Video-DSCP-46**.

| Name*:       | SBA-UDP-Jitter-Video-DS             |
|--------------|-------------------------------------|
| Description: | Test stream for UDP Video emulation |
|              |                                     |
| Type:        | UDP Jitter                          |
| Reaction 9   | Settings                            |
| Reaction Ty  | ype: connectionLoss                 |
| Generate A   | Action Event: Never                 |
| Action Ever  | nt Type: None 👻 X:0 Add             |
| Rising Thre  | shold : 0 Remove                    |
| Falling Thre | eshold : 0                          |
| Label : Nor  | ne                                  |
| Timeout      | Settings                            |
| Timeout Val  | lue(msecs)*: 5000                   |
| Miscellan    | ieous Settings                      |
| Threshold(n  | msecs)*: 5000                       |
|              | erval(serc)*, 60                    |

Step 5: In the Type list, choose UDP Jitter.

**Step 6:** If you want to generate SNMP traps for events that exceed your desired thresholds, configure **Reaction Settings**.

**Step 7:** Type values for timeout, threshold, and sample interval, and then click **Next**.

**Step 8:** In the **Target Port** field, type a port number for the UDP jitter operation.

| Specific Settings           |        |      |      |        |        |
|-----------------------------|--------|------|------|--------|--------|
| Codec/ICPIF Settings        |        |      |      |        |        |
| Target Port*: 5050          | 5      |      |      |        |        |
| Codec Type : Non            | e 🔻    |      |      |        |        |
| Advantage Factor : 0        | -      |      |      |        |        |
| Precision Settings          |        |      |      |        |        |
| Precision Level : Milliseco | onds 💌 |      |      |        |        |
| Packet Settings             |        |      |      |        |        |
| IP QoS Type:                | DSCP 👻 |      |      |        |        |
| IP QoS Settings:            | 46 💌   |      |      |        |        |
| Request Payload(bytes)*     | 1024   | ]    |      |        |        |
| Packet Interval(msecs)*:    | 20     |      |      |        |        |
| Number of Packets*:         | 50     |      |      |        |        |
| Note: * - Required Field    |        |      |      |        |        |
| - Step 2 of 3 -             |        | Back | Next | Finish | Cancel |

Step 9: In the Codec Type list, leave the default selection of None.

Step 10: In the Precision Level list, choose Milliseconds.

**Step 11:** In the **IP QoS Type** list, choose **DSCP**. In this example, **DSCP 46** matches QoS settings for interactive video in the Cisco SBA network.

**Step 12:** Type a value for request payload size; this example uses **1024** from the template for default video. Type values for packet interval and number of packets, and then click **Next**.

**Step 13:** Review the Operation Summary, and then click **Finish**. Ensure that your new operation is listed in the table of available operations.

### Procedure 3

### **Create a Telnet (TCP) Connect operation**

In this example, you create a TCP Connect operation that runs from a remote-site router, or the shadow router, to a server in the data center. This operation measures connect times from the far remote site all the way to the server.

### **Step 1:** From the main Cisco Prime LMS window, navigate to **Monitor** > **Performance Settings** > **IP SLA** > **Operations**.

| . Г |                        | Tilter                  |                    |           |                                                                                           |  |  |  |
|-----|------------------------|-------------------------|--------------------|-----------|-------------------------------------------------------------------------------------------|--|--|--|
|     |                        | Filter                  | Hiter              |           |                                                                                           |  |  |  |
| [   | ■ Operation Name ▼     | <b>Operation Type</b>   | Create Type        | Collector | Description                                                                               |  |  |  |
| Ľ   |                        | UDP JITTER              | SYSTEM_DEFINED     | U         | ot edit or delete it.                                                                     |  |  |  |
|     | DefaultVideo           | UDP Jitter              | SYSTEM_DEFINED     | 0         | A default Video operation. You ca<br>nnot edit or delete it.                              |  |  |  |
| [   | DefaultUDPEcho         | UDPEcho                 | SYSTEM_DEFINED     | 0         | A default UDP Echo operation. You<br>cannot edit or delete it.                            |  |  |  |
|     | 🕼 DefaultTelnet        | TCPConnect              | SYSTEM_DEFINED     | 0         | A default TCPConnect operation wi<br>th Telnet Port 23. You cannot edi<br>t or delete it. |  |  |  |
|     | DefaultSMTP            | TCPConnect              | SYSTEM_DEFINED     | 0         | A default TCPConnect operation wi<br>th SMTP Port 25. You cannot edit<br>or delete it.    |  |  |  |
| [   | DefaultPOP3            | TCPConnect              | SYSTEM_DEFINED     | 0         | A default TCPConnect operation wi<br>th POP Port 110. You cannot edit<br>or delete it.    |  |  |  |
| [   | DefaultNNTP            | TCPConnect              | SYSTEM_DEFINED     | 0         | A default TCPConnect operation wi<br>th NNTP Port 119. You cannot edit<br>or delete it.   |  |  |  |
| [   | DefaultIpPathEcho      | PathEcho                | SYSTEM_DEFINED     | 0         | A default IP Path Echo operation.<br>You cannot edit or delete it.                        |  |  |  |
|     | DefaultIpEchoPri7      | Echo                    | SYSTEM_DEFINED     | 0         | A default IPEcho operation with P<br>acket Priority 7. You cannot edit<br>or delete it.   |  |  |  |
|     | DefaultIpEchoPri3      | Echo                    | SYSTEM_DEFINED     | 0         | A default IP Echo operation with<br>Packet Priority 3. You cannot edi<br>t or delete it.  |  |  |  |
| [   | DefaultIpEcho          | Echo                    | SYSTEM_DEFINED     | 0         | A default IP Echo operation. You<br>cannot edit or delete it.                             |  |  |  |
| [   | DefaultICMPJitter      | ICMPJitter              | SYSTEM_DEFINED     | 0         | A default ICMP jitter operation.<br>You cannot edit or delete it.                         |  |  |  |
|     | DefaultGateKeeperDelay | GatekeeperRegistrationD | elaySYSTEM_DEFINED | 0         | A default GatekeeperDelay operati<br>on. You cannot edit or delete it.                    |  |  |  |
|     | DefaultDNS             | DNS                     | SYSTEM_DEFINED     | 0         | A default DNS operation. You cann<br>ot edit or delete it.                                |  |  |  |
| [   | DefaultDLSw            | DLSW                    | SYSTEM_DEFINED     | 0         | A default DLSw operation. You can<br>not edit or delete it.                               |  |  |  |
|     | DefaultDHCP            | DHCP                    | SYSTEM_DEFINED     | 0         | A default DHCP operation. You can<br>not edit or delete it.                               |  |  |  |
|     | Default60ByteVoice     | UDP Jitter              | SYSTEM_DEFINED     | 0         | A default 60-byte Voice operation<br>. You cannot edit or delete it.                      |  |  |  |
|     | Default160ByteVoice    | UDP Jitter              | SYSTEM_DEFINED     | 0         | A default 160-byte Voice operatio<br>n. You cannot edit or delete it.                     |  |  |  |

**Step 2:** Select **DefaultTelnet**, and then click **View**. A window appears that lists the settings in the system default operation.

| Deta | ils                                                                                               |
|------|---------------------------------------------------------------------------------------------------|
|      | Name:DefaultTelnet                                                                                |
|      | A default TCPConnect operation with Telnet Port 23. You cannot edit or delete<br>Description: it. |
|      | Operation Type: TCPConnect                                                                        |
| Miso | ellaneous Settings                                                                                |
| 1    | Timeout Value(msecs): 60000                                                                       |
|      | Threshold(msecs): 5000                                                                            |
|      | Sample Interval(secs):60                                                                          |
| Pack | et Settings                                                                                       |
|      | IP QoS Type: IP Precedence                                                                        |
|      | IP QoS Settings: 0                                                                                |
| Othe | r Settings                                                                                        |
|      | Target Port: 23                                                                                   |
|      | Control Enable: false                                                                             |
|      | OK                                                                                                |
|      |                                                                                                   |

Step 3: At the bottom of the List of Operations window, click Create.

**Step 4:** In the **Name** field, type a name for your operation. For this example, you can use **SBA-TCP-Connect-to-DC-Server**.

| Details                 |                            |
|-------------------------|----------------------------|
| Description: TCP. con   | Rest to Data Captan Server |
| TCP 660                 | neet to bata center server |
| TCPConn                 | ect 🔹                      |
| Peaction Settings       |                            |
| Reaction Type:          | connectionLoss 💌           |
| Generate Action Event:  | Never                      |
| Action Event Type:      | None V Add                 |
| Rising Threshold :      | 0 Remove                   |
| Falling Threshold :     |                            |
| Label : None            |                            |
| Timeout Settings -      |                            |
| Timeout Value(msecs)*:  | 5000                       |
| Miscellaneous Setti     | ngs                        |
| Threshold(msecs)*:      | 5000                       |
| Sample Interval(secs)*: | 60 VerifyData              |
|                         |                            |

Step 5: In the Type list, choose TCPConnect.

**Step 6:** If you want to generate SNMP traps for events that exceed your desired thresholds, configure **Reaction Settings**.

**Step 7:** Type values for timeout, threshold, and sample interval, and then click **Next**.

**Step 8:** In the **IP QoS Settings** list, choose an appropriate value. If you have not defined any QoS settings, leave the default value of **0**.

| Packet Settings              |                        |
|------------------------------|------------------------|
| IP QoS Type: IP Precedence 💌 |                        |
| IP QoS Settings: 0 💌         |                        |
| Other Settings               |                        |
| Target Port*: 443            |                        |
| Control Enable: false 💌      |                        |
| Note: * - Required Field     |                        |
|                              |                        |
| ep 2 of 3 -                  | Back Next Finish Cance |

**Step 9:** In the **Target Port** field, type a port number for the active application on the server, and then click **Next**.

**Step 10:** Ensure that your new operation is listed in the table of available operations, and then click **Finish**.

#### **Procedure 4**

**Create an HTTP Get operation** 

In this example, you create an HTTP Get operation that runs from a remotesite router, or the shadow router, to a server in the data center. This operation measures connect times from the far remote site all the way to the server.

**Step 1:** From the main Cisco Prime LMS window, navigate to **Monitor** > **Performance Settings** > **IP SLA** > **Operations**.

Step 2: Click Create at the bottom of the window.

**Step 3:** In the **Name** field, type a name for your operation. For this example, you can use **SBA-HTTP-Get-to-DC-Server**.

| Name*: SBA-HI IP-Get-to-DC-Sei |                                         |  |  |  |
|--------------------------------|-----------------------------------------|--|--|--|
|                                | "HIP Get to a server in the Data Center |  |  |  |
|                                |                                         |  |  |  |
| vpe:                           | HTTP                                    |  |  |  |
| eaction                        | Settings                                |  |  |  |
| leaction                       | Type: connectionLoss                    |  |  |  |
| Generate                       | Action Event: Never                     |  |  |  |
| Action Eve                     | ent Type: None v X:0 Add                |  |  |  |
| tising Thr                     | eshold : 0 Remove                       |  |  |  |
| alling Th                      | reshold : 0                             |  |  |  |
| abel : No                      | ne 🔹                                    |  |  |  |
| Timeou                         | t Settings                              |  |  |  |
| imeout V                       | alue(msecs)*: 5000                      |  |  |  |
| Miscella                       | neous Settings                          |  |  |  |
| hreshold                       | (msecs)*: 5000                          |  |  |  |
| ample In                       | terval(secs)*: 60 VerifyData            |  |  |  |
|                                |                                         |  |  |  |

### Step 4: In the Type list, choose HTTP.

**Step 5:** If you want to generate SNMP traps for events that exceed your desired thresholds, configure **Reaction Settings**.

**Step 6:** Type values for timeout, threshold, and sample interval, and then click **Next**.

**Step 7:** In the **IP QoS Settings** list, choose an appropriate value. If you have not defined any QoS settings, leave the default value of **0**.

|                 | strings                                    |
|-----------------|--------------------------------------------|
| Packet Set      | tings                                      |
| IP QoS Type:    | IP Precedence 💌                            |
| IP QoS Setting  | js: 0 💌                                    |
| Lookup Set      | ttings                                     |
|                 | Use DNS Server Name                        |
| DNS Server Na   | ame:                                       |
| URL Relative F  | 2ath*: /                                   |
|                 | [Example: /cgi-bin/filename (or) filename] |
| Port*:          | 443                                        |
|                 | Download URL From Cache                    |
| Proxy Serv      | er Settings                                |
|                 | Use HTTP Proxy Server                      |
| Proxy Server:   |                                            |
| Note: * - Requi | red Field                                  |
| ep 2 of 3 -     | Back Next Finish Cancel                    |

**Step 8:** If you are using DNS, select **Use DNS Name**, and then type the DNS server name. This allows you to measure DNS lookup times.

**Step 9:** In the **URL Relative Path** field, type the relative path for the HTTP operation.

**Step 10:** In the **Port** field, type the port number for the application destination, and then click **Next**.

**Step 11:** Ensure that your new operation is listed in the table of available operations, and then click **Finish**.

### Process

Deploying a Shadow Router

- 1. Apply router universal configuration
- 2. Connect to the LAN distribution switch
- 3. Configure the switch for the shadow router

A shadow router needs to be deployed to be a source device for IP SLA operations. You will use this device later when you create IP SLA collectors.

### Procedure 1

Apply router universal configuration

You first need to apply the universal configuration to the shadow router.

Step 1: Configure the device host name.

hostname IP-SLA-2951

#### Step 2: Configure local login and password.

The local login account and password provide basic access authentication to a router and provide only limited operational privileges. The enable password secures access to the device configuration mode. By enabling password encryption, you prevent the disclosure of plain-text passwords when viewing configuration files. By default, HTTPS access to the router uses the enable password for authentication.

username admin password **clscol23** enable secret **clscol23** service password-encryption aaa new-model **Step 3:** If you do not want to configure centralized user authentication, then skip to step 4.

As the number of devices to maintain on a network increases, there is an increasing operational burden to maintain local user accounts on every device. A centralized authentication, authorization, and accounting (AAA) service reduces operational tasks per device and provides an audit log of user access for security compliance and root cause analysis. When AAA is enabled for access control, all management access to the network infrastructure devices (Secure Shell (SSH) Protocol and HTTPS) is controlled by AAA.

### Reader Tip

The AAA server used in this architecture is the Cisco Authentication Control System. For details about ACS configuration, see the *Device Management Using ACS Deployment Guide* 

TACACS+ is the primary protocol used to authenticate management logins on the infrastructure devices to the AAA server. A local AAA user database is also defined in Step 2 on each network infrastructure device to provide a fallback authentication source in case the centralized TACACS+ server is unavailable.

```
tacacs server TACACS-SERVER-1
address ipv4 10.4.48.15
key SecretKey
!
aaa group server tacacs+ TACACS-SERVERS
server name TACACS-SERVER-1
!
aaa authentication login default group TACACS-SERVERS local
aaa authorization exec default group TACACS-SERVERS local
```

aaa authorization console

ip http authentication aaa

Step 4: Configure device management protocols.

HTTPS and SSH are secure replacements for the HTTP and Telnet protocols. They use Secure Sockets Layer (SSL) and Transport Layer Security (TLS) to provide device authentication and data encryption.

Secure management of the network device is enabled through the use of the SSH and HTTPS protocols. Both protocols are encrypted for privacy, and the nonsecure protocols, Telnet and HTTP, are turned off.

Specify "transport preferred none" on vty lines to prevent errant connection attempts from the CLI prompt. Without this command, if the ip name-server is unreachable, long timeout delays may occur for mistyped commands.

ip domain-name cisco.local ip ssh version 2 no ip http server ip http secure-server line vty 0 15 transport input ssh transport preferred none

When synchronous logging of unsolicited messages and debug output is turned on, console log messages are displayed on the console after interactive CLI output is displayed or printed. With this command, you can continue typing at the device console when debugging is enabled.

line con 0

logging synchronous

Enable SNMP to allow the network infrastructure devices to be managed by an NMS. SNMPv2c is configured for both a read-only and a read-write community string.

snmp-server community cisco RO
snmp-server community cisco123 RW

Step 5: If you do not want to create an access list, then skip to step 6.

In networks where network operational support is centralized, you can increase network security by using an access list to limit the networks that can access your device. In this example, only devices on the 10.4.48.0/24 network will be able to access the device via SSH or SNMP.

access-list **55** permit **10.4.48.0 0.0.0.255** line vty 0 15 access-class **55** in ! snmp-server community cisco RO **55** snmp-server community cisco123 RW **55** 

### Tech Tip

If you configure an access list on the vty interface, you may lose the ability to use SSH to log in from one router to the next for hop-by-hop troubleshooting.

### Step 6: Configure a synchronized clock.

The Network Time Protocol (NTP) is designed to synchronize a network of devices. An NTP network usually gets its time from an authoritative time source, such as a radio clock or an atomic clock attached to a time server. NTP then distributes this time across the organization's network.

You should program network devices to synchronize to a local NTP server in the network. The local NTP server typically references a more accurate clock feed from an outside source. By configuring console messages, logs, and debug output to provide time stamps on output, you can crossreference events in a network.

```
ntp server 10.4.48.17
!
clock timezone PST -8
clock summer-time PDT recurring
!
service timestamps debug datetime msec localtime
service timestamps log datetime msec localtime
```

### Procedure 2

#### **Connect to the LAN distribution switch**

The following procedure creates a link from the shadow router to the rest of the network.

Step 1: Configure the interface and assign an IP address.

As a best practice, use the same channel numbering on both sides of the link where possible.

interface GigabitEthernet 0/0

description Link to WAN-D3750X

ip address 10.4.32.190 255.255.255.192

Step 2: Configure the default route.

Provide reachability information for the shadow router to reach the rest of the network using the default route.

ip route 0.0.0.0 0.0.0.0 10.4.32.129

### Procedure 3

Configure the switch for the shadow router

The WAN distribution switch is the appropriate location to physically connect devices—such as the shadow router—at the WAN-aggregation site.

This guide assumes that the distribution layer switch has already been configured and only includes the procedures required to complete the connection of the switch to the shadow router. For more information about distribution layer switch configuration, see the *Borderless Networks LAN Deployment Guide*.

You must create a VLAN and switch virtual interface (SVI) for the shadow router and other devices that have similar connectivity requirements. This VLAN is referred to as the WAN service network.

Step 1: Configure Layer 2.

With the hub-and-spoke design, there are no spanning-tree loops or blocked links; however, Rapid Per VLAN Spanning Tree (PVST) is still enabled to protect against unintentional loops.

Create the VLAN and set the distribution layer switch to be the spanning-tree root for the VLAN (if necessary).

vlan **350** 

#### name WAN\_Service\_Net

**Step 2:** Configure the access port connection to the shadow router and apply the egress QoS macro that was defined in the platform configuration procedure.

interface GigabitEthernet 2/0/5
description IP-SLA-2951 Gig0/0
switchport
switchport access vlan 350
switchport host
macro apply EgressQoS
logging event link-status
logging event trunk-status
logging event bundle-status

Step 3: Configure Layer 3 (if necessary).

Configure an SVI so devices in the VLAN can communicate with the rest of the network.

interface **Vlan350** 

ip address 10.4.32.129 255.255.255.192

- ip pim sparse-mode
- no shutdown

### Process

Creating IP SLA Collectors

- 1. Create collectors for UDP jitter
- 2. Create collectors for TCP or HTTP Get

IP SLA collectors define the test source and destination endpoints you want to measure with the operations you create. In these procedures, you create sample collectors to support the operations you created in "Creating Cisco IP SLA Operations," earlier in this guide.

#### Figure 7 - IP SLA packet test streams

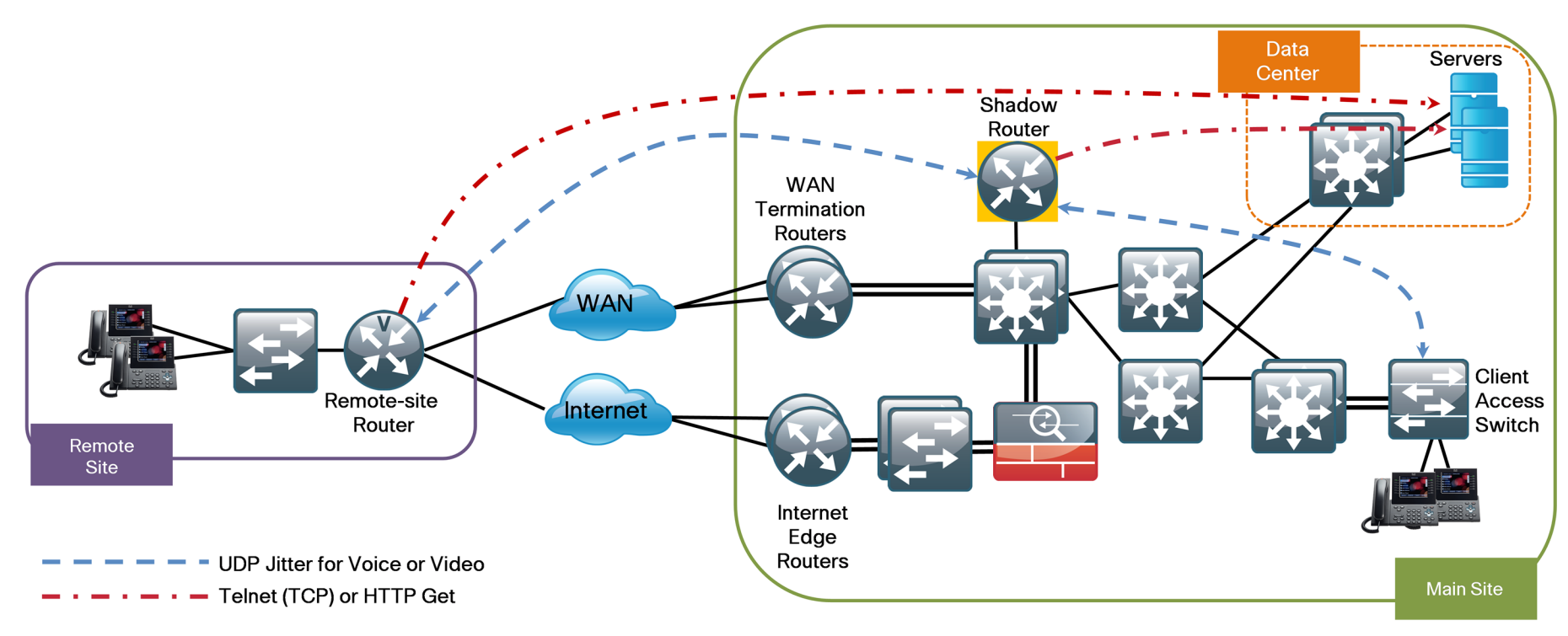

### Procedure 1

#### **Create collectors for UDP jitter**

In this procedure, you define test endpoints and create a UDP jitter packet test that runs between the shadow router in the core of the network and the Cisco IP SLA responder in the remote-site routers. This test checks the WAN for delay, jitter, and loss. You then run another test between the shadow router and LAN switches in the campus to check for delay without the WAN component.

Step 1: From the main Cisco Prime LMS window, navigate to Monitor > Performance Settings > IP SLA > Collectors, and then click Create.

| Collector Management                  |                         |         |            |              |               |                     |                          |
|---------------------------------------|-------------------------|---------|------------|--------------|---------------|---------------------|--------------------------|
|                                       |                         |         |            |              |               |                     | 0                        |
| Operation Based Groups                | Collector List          |         |            | _            |               |                     |                          |
| E Ser Defined Groups                  | Filter : Collector Name |         | Fite       | er -         |               |                     | Showing 0-0 of 0 records |
|                                       | Collector V             | Source  | Target     | Operation    | VRF           | Start Date End Date | e Col Type Status        |
|                                       | No records.             |         |            |              |               |                     |                          |
| C                                     | Rows per page: 10 💌     |         |            |              |               | Go to page:         | 1 of 1 pages Go >>       |
| Ľ                                     |                         |         |            |              |               |                     |                          |
| Ę                                     |                         |         |            |              |               |                     |                          |
| OR                                    |                         |         |            |              |               |                     |                          |
| G                                     |                         |         |            |              |               |                     |                          |
| ŷ                                     |                         |         |            |              |               |                     |                          |
| P                                     |                         |         |            |              |               |                     |                          |
| È                                     |                         |         |            |              |               |                     |                          |
| List Collectors                       |                         |         |            |              |               |                     |                          |
| L L L L L L L L L L L L L L L L L L L |                         |         |            |              |               |                     |                          |
| R                                     |                         |         |            |              |               |                     |                          |
|                                       |                         |         |            |              |               |                     |                          |
|                                       |                         |         |            |              |               |                     |                          |
|                                       |                         |         |            |              |               |                     |                          |
|                                       |                         |         |            |              |               |                     |                          |
| ℃Select an item the                   | n take an action>       | View Gr | aph Edit C | elete Export | Monitor Start | Stop I Import Recon | figure Create            |

Step 2: In the Name field, type a name for the collector.

| Collector Information                                                                                                    |                                                                                                    |                                                                                                    |
|----------------------------------------------------------------------------------------------------|----------------------------------------------------------------------------------------------------|----------------------------------------------------------------------------------------------------|
| Collector Name*: SBA-UDP-Voice-Jitter                                                                                                    |                                                                                                    |                                                                                                    |
| Description: UDP Voice Jitter T                                                                                                    | est                                                                                                    |                                                                                                    |
| Source Devices                                                                                                    | _ Target Devices                                                                                                    | Operations                                                                                                    |
| < <search input="">&gt;</search>                                                                                                    | < <search input="">&gt; 🗲</search>                                                                                                    | All Selection                                                                                                    |
| ♥ DMZ-3750X.cisco.local           ● ♥ = D3750X.cisco.local           ● ♥ = C3750X.cisco.local           ● ♥ = RCA-SR1001-1.cisco.loc           ● ♥ = RCA-SR1001-1.cisco.loc           ● ♥ = RCA-SR1001-1.cisco.loc           ● ♥ = RS200-3345-1.cisco.local           ● ♥ = RS200-3345-1.cisco.local           ● ♥ = RS200-3345-1.cisco.local           ● ♥ = RS200-3376X.cisco.local           ● ♥ = RS200-3376X.cisco.local | Image: Constraint of the second second se | B TCPConnect Connect C |
| © ₩R5201-2911.cisco.local                                                                                                    | RF                                                                                                    | < >                                                                                                    |

**Step 3:** In the **Source Devices** list, select the option button next to the source device for the operation. This example uses the shadow router 10.4.32.190. If your source router has multiple interfaces and multiple IP addresses, you can specify the source interface (IP address) to use.

**Step 4:** In the **Target Devices** list, select the check boxes next to the target devices for the operation. This example uses the user-defined group named Remote Site Routers for IP SLA and two LAN switches in the HQ Campus. This tests connections between the shadow router and each WAN router, as well as connections between the shadow router and the local LAN switches.

Step 5: In the Operations list, expand UDP Jitter.

- For voice, select SBA-UDP-Jitter-Voice-DSCP-46. This is the operation you created in Procedure 1, "Create a UDP jitter operation for IP voice."
- For video, select SBA-UDP-Jitter-Video-DSCP-46. This is the operation you created in Procedure 2, "Create a UDP jitter operation for IP video."

**Step 6:** Click **Next**. The system creates a list of the collectors to be generated. At the top of the window, you see the details for the IP SLA source operation, maximum collectors supported, and collector capacity for new collectors.

| elec<br>5ou<br>Sour | rce D<br>ce Ac | lectors<br>Details<br>idress : IP-SLA-2951                                   |        | Max Collectors :         | 339243                           |       |
|---------------------|----------------|------------------------------------------------------------------------------|--------|--------------------------|----------------------------------|-------|
| IOS                 | Versio         | on : 15.1(4)M2                                                               |        | New Collectors Capacity: | 338763                           |       |
| ilte                |                | <b>.</b>                                                                     | Filter |                          | Showing 19 r                     | ecore |
|                     | V              | Collector V                                                                  |        | Target                   | Operation                        |       |
| 1.                  | V              | SBA-UDP-Voice-Jitter_RS200-3945-2.cisco<br>ocal_SBA-UDP-Jitter-Voice-DSCP-46 | d.     | RS200-3945-2.cisco.local | SBA-UDP-Jitter-Voice-DSCP<br>-46 | ^     |
| 2.                  | V              | SBA-UDP-Voice-Jitter_RS205-1941.cisco.k<br>al_SBA-UDP-Jitter-Voice-DSCP-46   | C      | RS205-1941.cisco.local   | SBA-UDP-Jitter-Voice-DSCP<br>-46 |       |
| 3.                  | V              | SBA-UDP-Voice-Jitter_RS206-3925-1.cisco<br>ocal_SBA-UDP-Jitter-Voice-DSCP-46 | d      | RS206-3925-1.cisco.local | SBA-UDP-Jitter-Voice-DSCP<br>-46 |       |
| 4.                  | V              | SBA-UDP-Voice-Jitter_RS213-2911.cisco.k<br>al_SBA-UDP-Jitter-Voice-DSCP-46   | C      | RS213-2911.cisco.local   | SBA-UDP-Jitter-Voice-DSCP<br>-46 |       |
| 5.                  | V              | SBA-UDP-Voice-Jitter_RS202-2911.cisco.k<br>al_SBA-UDP-Jitter-Voice-DSCP-46   | C      | RS202-2911.cisco.local   | SBA-UDP-Jitter-Voice-DSCP<br>-46 |       |
| 6.                  | V              | SBA-UDP-Voice-Jitter_RS211-2911-2.cisco<br>ocal_SBA-UDP-Jitter-Voice-DSCP-46 | d      | RS211-2911-2.cisco.local | SBA-UDP-Jitter-Voice-DSCP<br>-46 |       |
| 7.                  | V              | SBA-UDP-Voice-Jitter_RS212-2911.cisco.k<br>al_SBA-UDP-Jitter-Voice-DSCP-46   | C      | RS212-2911.cisco.local   | SBA-UDP-Jitter-Voice-DSCP<br>-46 |       |
| 8.                  | V              | SBA-UDP-Voice-Jitter_RS206-3925-2.cisco<br>ocal_SBA-UDP-Jitter-Voice-DSCP-46 | d      | RS206-3925-2.cisco.local | SBA-UDP-Jitter-Voice-DSCP<br>-46 |       |
| 9.                  | V              | SBA-UDP-Voice-Jitter_RS209-2911-1.cisco<br>ocal_SBA-UDP-Jitter-Voice-DSCP-46 | d      | RS209-2911-1.cisco.local | SBA-UDP-Jitter-Voice-DSCP<br>-46 | =     |
| 10.                 | <b>V</b>       | SBA-UDP-Voice-Jitter_RS209-2911-2.cisco<br>ocal_SBA-UDP-Jitter-Voice-DSCP-46 | d      | RS209-2911-2.cisco.local | SBA-UDP-Jitter-Voice-DSCP<br>-46 |       |
| 11.                 | V              | SBA-UDP-Voice-Jitter_RS203-2921-2.cisco<br>ocal_SBA-UDP-Jitter-Voice-DSCP-46 | d      | RS203-2921-2.cisco.local | SBA-UDP-Jitter-Voice-DSCP<br>-46 |       |
| 12.                 | V              | SBA-UDP-Voice-Jitter_RS201-2911.cisco.k<br>al_SBA-UDP-Jitter-Voice-DSCP-46   | C      | RS201-2911.cisco.local   | SBA-UDP-Jitter-Voice-DSCP<br>-46 |       |
| 13.                 | V              | SBA-UDP-Voice-Jitter_RS211-2921-1.cisco<br>ocal_SBA-UDP-Jitter-Voice-DSCP-46 | d      | RS211-2921-1.cisco.local | SBA-UDP-Jitter-Voice-DSCP<br>-46 |       |
| 14.                 | V              | SBA-UDP-Voice-Jitter_RS208-2911.cisco.k<br>al_SBA-UDP-Jitter-Voice-DSCP-46   | oc     | RS208-2911.cisco.local   | SBA-UDP-Jitter-Voice-DSCP<br>-46 |       |
| 15.                 | V              | SBA-UDP-Voice-Jitter_RS204-1941.cisco.k<br>al_SBA-UDP-Jitter-Voice-DSCP-46   | oc     | RS204-1941.cisco.local   | SBA-UDP-Jitter-Voice-DSCP<br>-46 |       |
| 16.                 | V              | SBA-UDP-Voice-Jitter_RS203-2921-1.cisco<br>ocal_SBA-UDP-Jitter-Voice-DSCP-46 | d      | RS203-2921-1.cisco.local | SBA-UDP-Jitter-Voice-DSCP<br>-46 |       |
| 17.                 | V              | SBA-UDP-Voice-Jitter_RS210-2921.cisco.k<br>al_SBA-UDP-Jitter-Voice-DSCP-46   | oc     | RS210-2921.cisco.local   | SBA-UDP-Jitter-Voice-DSCP<br>-46 |       |
| 18.                 | V              | SBA-UDP-Voice-Jitter_RS207-2921.cisco.k<br>al_SBA-UDP-Jitter-Voice-DSCP-46   | C      | RS207-2921.cisco.local   | SBA-UDP-Jitter-Voice-DSCP<br>-46 |       |
|                     |                |                                                                              |        |                          |                                  | P.    |

Step 7: Ensure that the list is correct, and then click Next.

**Step 8:** In the **Collector Type** area, select a schedule type for running your collectors. In this example, you select **Historical/Statistical** to provide a database of collections over time.

| Collector Type                                                                    |                                                                           |
|-----------------------------------------------------------------------------------|---------------------------------------------------------------------------|
| Historical/Statistical                                                            | Monitored/Real-time                                                       |
| Start Time Details<br>Immediate<br>Date: 27 Oct 2011                              | End Time Details<br>© Forever<br>© Duration day(s)<br>© Date: 27 Oct 2011 |
| Server Date&Time : 27 O                                                           | ct 2011, 17:51:12 PDT (while loading this page).                          |
| Poller Settings<br>Polling Interval : 1 💌 min(s)                                  |                                                                           |
| Days of Week : ♥ Sun ♥ Mon ♥ Tue ♥ Wed ♥ Thu ♥<br>Time: From 00:00:00 To 23:59:59 | Fri 🗹 Sat                                                                 |

**Step 9:** Enter a start and end time. If you select **Forever**, the operation will run until you stop it.

**Step 10:** In the **Polling Interval** list, choose the amount of time that should elapse between the polling of routers for reports, and then click **Next**. To generate reports based on minute granularity, you must choose a polling interval of 1, 5, 15, or 30 minutes. You can generate historical reports and graphs for any polling interval.

**Step 11:** Ensure that the Collector Summary is correct, and then click **Finish**. The system creates collectors and deploys them to the IP SLA devices. In this example, the schedule is set to begin immediately.

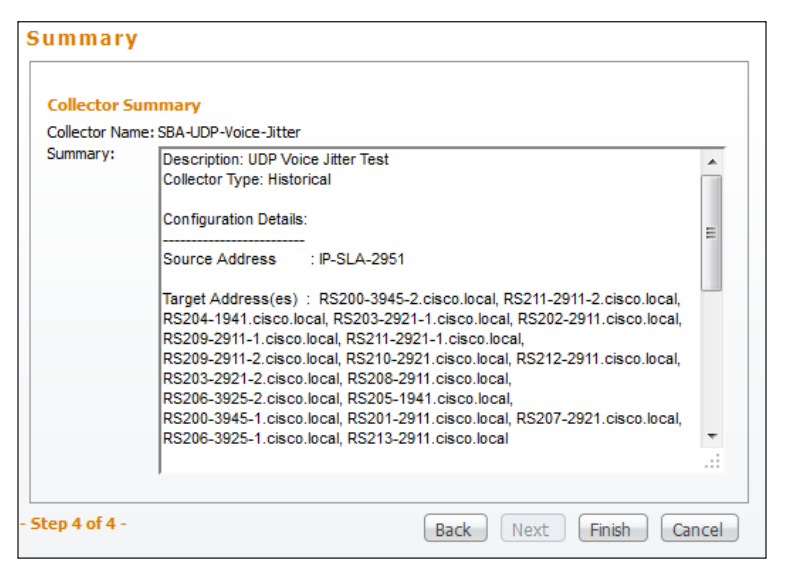

**Step 12:** To ensure that the operation is running, select one of the collectors you created, and then click **Monitor**.

| and the Research Constants | offector  | ist                                                                                |                            |                              |                                  |                |              |            |            |
|----------------------------|-----------|------------------------------------------------------------------------------------|----------------------------|------------------------------|----------------------------------|----------------|--------------|------------|------------|
| ser Defined Groups         | Vter : Al | -                                                                                  | Filter                     |                              |                                  |                |              |            | Charles    |
|                            | 10        | Collector 🔻                                                                        | Source                     | Target                       | Operation                        | VRF            | Start Date   | End Date   | Col Type   |
|                            | 1.        | TOP-Connect-from RemoteSi<br>te_10.4.48.35_SBA-TOP-Con<br>nect-to-DC-Server        | RS201-2911.clsc<br>o.local | 10.4.48.35                   | SBA-TOP-Connect-to<br>-DC-Server | Not Applicable | Oct 21, 2011 | Forever    | Historical |
| COL                        | 2. 🛅      | TCP-Connect-from-RemoteSi<br>te_10.4.48.35_SBAHITTP-Ge<br>t-to-DC-Server           | R5201-2911.cisc<br>o.local | 10.4.48.35                   | SBA-HTTP-Get-to-DC<br>-Server    | Not Applicable | Oct 21, 2011 | Forever    | Historical |
| LEC                        | 3. 📰      | SBA-UDP-Voice-3ltter_R521<br>3-2911.cisco.local_SBA-UD<br>P-3ltter-Voice-DSCP-46   | IP-9LA-2951                | R5213-2911.dsc<br>o.local    | SBA-UDP-3itter-Vol<br>ce-DSCP-46 | Not Applicable | Oct 21, 2011 | Forever    | Historical |
| o R                        | 4. 🖻      | SBA-UDP-Voice-3itter_R521<br>3-2911.cisco.local_SBA-UD<br>P-3itter-Video-DSCP-46   | IP-SLA-2951                | RS213-2911.dsc<br>o.local    | SBA-UDP-3itter-Vid<br>eo-OSOP-46 | Not Applicable | Oct 21, 2011 | Forever    | Historical |
| GR                         | 5. 🛅      | SBA-UDP-Voice-Jitter_R521<br>2-2911.ciscs.local_SBA-UD<br>P-Jitter-Voice-DSCP-46   | IP-SLA-2951                | RS212-2911.cisc<br>o.local   | SBA-UDP-Jitter-Voi<br>ce-DSCP-46 | Not Applicable | Oct 21, 2011 | Forever    | Historical |
| U P                        | 6. 🛅      | SBA-UDP-Voice-3ltter_R521<br>2-2911.cisco.local_SBA-UD<br>P-3ltter-Video-DSCP-46   | IP-SLA-2951                | R5212-2911.dsc<br>o.local    | SBA-UDP-3itter-Vid<br>eo-DSCP-46 | Not Applicable | Oct 21, 2011 | Forever    | Historical |
| SE                         | 7. 🗐      | SBA-UDP-Voice-Jitter_R521<br>1-2921-1.cisco.local_SBA-<br>UDP-Jitter-Voice-DSCP-46 | IP-6LA-2951                | RS211-2921-1.d<br>sco.local  | SBA-UDP-Jitter-Vol<br>ce-DSCP-46 | Not Applicable | Oct 21, 2011 | Forever    | Historical |
| tors E                     | 8. 🛅      | SBA-UDP-Voice-3itter_R521<br>1-2921-1.disco.local_SBA-<br>UDP-3itter-Video-DSCP-46 | IP-SLA-2951                | RS211-2921-1.ci<br>sco.local | SBA-UDP-Jitter-Vid<br>eo-DSCP-46 | Not Applicable | Oct 21, 2011 | Forever    | Historical |
| Ŕ                          | 9. 📰      | SBA-UDP-Voice-Jitter_RS21<br>1-2911-2.dsco.local_SBA-<br>UDP-Jitter-Voice-DSCP-46  | IP-SLA-2951                | R5211-2911-2.d<br>sco.local  | SBA-UDP-3itter-Vol<br>ce-DSCP-46 | Not Applicable | Oct 21, 2011 | Forever    | Historical |
|                            | 10. 🕅     | SBA-UDP-Voice-3itter_R521<br>1-2911-2.cisco.Jocal_SBA-<br>UDP-3itter-Video-DSCP-46 | IP-6LA-2951                | R5211-2911-2.d<br>sco.local  | SBA-UDP-Jitter-Vid<br>eo-OSOP-46 | Not Applicable | Oct 21, 2011 | Forever    | Historical |
|                            | Re        | ws per page: 10 💌                                                                  |                            |                              |                                  |                |              | I≪Go to pe | ge: 1 of 5 |

Another browser window opens displaying the collector operations. In this example, you selected a polling interval of 1 minute, so you quickly see that the collector operation is proceeding as programmed.

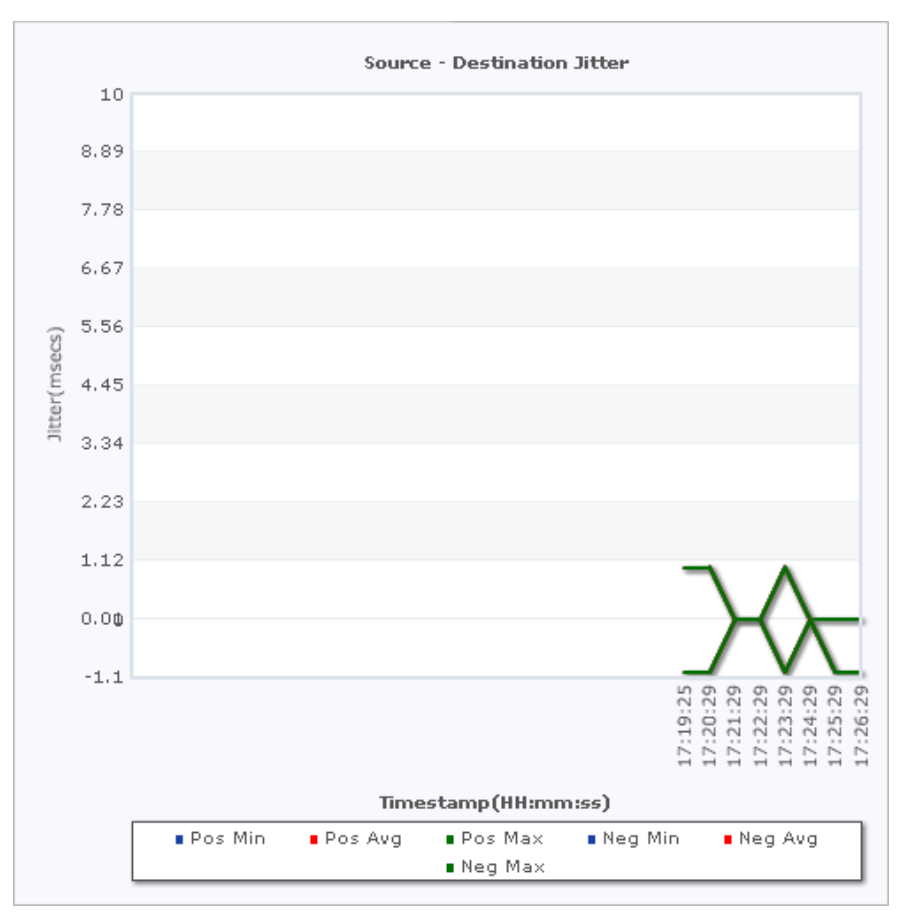

#### **Procedure 2**

**Create collectors for TCP or HTTP Get** 

In this example, you define test endpoints and create a host access test that you can use for either a Telnet (TCP) Connect or HTTP Get operation. You set up the collector to run from a remote-site router to a server in the data center. This measures connect times from the far remote site all the way to the server. Because you can only select a single source, you can replicate

this operation for additional remote-site router tests. To measure connect times without the WAN component, set up an additional collector to sample from the shadow router to the server.

**Step 1:** Because Cisco Prime LMS does not learn all of the hosts on your network, you must define each host target separately for this test. To create a host machine, from the main Cisco Prime LMS window, navigate to **Inventory > Device Administration > IPSLA Devices**, and then click Add Adhoc Target.

| Search Input>>                     |  |  |  |
|------------------------------------|--|--|--|
| All Search Results Selection       |  |  |  |
|                                    |  |  |  |
| Device Type Groups                 |  |  |  |
| Lear Defined Groups                |  |  |  |
| Medianet Endpoints Connected Group |  |  |  |
| Subset Groupe                      |  |  |  |
| Pagenonder Enabled Devices         |  |  |  |
| Adhoc Target                       |  |  |  |
|                                    |  |  |  |
|                                    |  |  |  |
|                                    |  |  |  |
|                                    |  |  |  |
|                                    |  |  |  |
|                                    |  |  |  |
|                                    |  |  |  |
|                                    |  |  |  |
| device(s) selected                 |  |  |  |

**Step 2:** In the **Adhoc Devices** field, type the IP address of the servers you wish to add as targets for the TCP Connect operation, and then click **Add**. This example uses **10.4.48.35**.

| Adhara Davida at | 10.4.48.35                                                           |
|------------------|----------------------------------------------------------------------|
| Adhoc Devices*   |                                                                      |
|                  | ID SI & Despender Enabled Device(a)                                  |
|                  | [Select this option if IP SLA Responder is enabled on the device(s)] |

Step 3: After the devices are successfully added, expand Adhoc Target.

| < <search input="">&gt; &gt;</search>                               |  |  |
|---------------------------------------------------------------------|--|--|
| All Search Results Selection                                        |  |  |
|                                                                     |  |  |
| All Devices                                                         |  |  |
| Device Type Groups                                                  |  |  |
| Der Denneu Groups      Final Madianal Enderinte Connected Connected |  |  |
| Medianet Endpoints Connected Group                                  |  |  |
| Subnet Groups                                                       |  |  |
| Responder Enabled Devices                                           |  |  |
| Adhoc Target                                                        |  |  |
| 10.4.48.35                                                          |  |  |
|                                                                     |  |  |
|                                                                     |  |  |
|                                                                     |  |  |
|                                                                     |  |  |
|                                                                     |  |  |
|                                                                     |  |  |
|                                                                     |  |  |
| 0 device(s) selected                                                |  |  |

Step 4: Navigate to Monitor > Performance Settings > IP SLA > Collectors, and then click Create.

| E Caluer Defined Groups | Filter : Al |                                                                                    | Filter                     |                              |                                  |                |              |            | Sheeting 1  | 10 of 44 r |
|-------------------------|-------------|------------------------------------------------------------------------------------|----------------------------|------------------------------|----------------------------------|----------------|--------------|------------|-------------|------------|
|                         |             | Collector T                                                                        | Source                     | Target                       | Operation                        | VRF            | Start Date   | End Date   | Col Type    | Stat       |
| •                       | 1. 🛅        | TCP-Connect-from RemoteS<br>te_10.4.48.35_SBA-TCP-Con<br>nect-to-DC-Server         | RS201-2911.cisc<br>e.local | 10.4.48.35                   | SBA-TCP-Connect-to<br>-DC-Server | Not Applicable | Oct 21, 2011 | Porever    | Historical  | Runnit     |
| 6                       | 2. 🛅        | TCP-Connect-from RemoteSi<br>te_10.4.48.35_SEA HTTP-Ge<br>t-to-DC-Server           | RS201-2911.cmc<br>e.local  | 10.4.48.35                   | SBA HTTP-Get-to-OC<br>Gerver     | Not Applicable | Oct 21, 2011 | Porever    | Historical  | Runnit     |
| Leg .                   | 3. 📰        | SBA-UDP-Voice-Jitter_RS21<br>3-2911.ctscs.local_SBA-UD<br>P-Jitter-Voice-DSCP-46   | IP-SLA-2951                | R5213-2911.clec<br>o.local   | SBA-UDP-3tter-Vol<br>ce-OSOP-46  | Not Applicable | Oct 21, 2011 | Porever    | Historical  | Runnit     |
| P.                      | 4. 🖂        | SBA-UDP-Violee-Jitter_RS21<br>3-2911.ciscs.local_SBA-UD<br>P-Jitter-Video-DSCP-46  | IP-SLA-2951                | R5213-2911.cisc<br>o.local   | SBA-UDP-3tter-Vid<br>eo-DSCP-46  | Not Applicable | Oct 21, 2011 | Porever    | Historical  | Runnin     |
| G                       | 5. 📰        | SBA-UDP-Voice-Jitter_RS21<br>2-2911.clscs.local_SBA-UD<br>P-Jitter-Voice-DSCP-46   | IP-SLA-2951                | R5212-2911.dsc<br>e.local    | SBA-UDP-3tter-Vol<br>or-DSCP-46  | Not Applicable | Oct 21, 2011 | Forever    | Historical  | Runnin     |
| ů,                      | 6. 📰        | SBA-UDP-Voice-Jitter_JIS21<br>2-2911.clscs.local_SBA-UD<br>P-Jitter-Video-DSCP-46  | IP-9LA-2951                | RS212-2911.dsc<br>o.local    | SBA-UDP-Jitter-Vid<br>eo-DSCP-46 | Not Applicable | Oct 21, 2011 | Forever    | Historical  | Runnin     |
| ŝ                       | 7. 🖂        | SBA-UDP-Voice-Jitter_RS21<br>1-2921-1.cisco.local_SBA-<br>UDP-Jitter-Voice-DSCP-46 | IP-9LA-2951                | RS211-2921-1.d<br>sco.local  | SBA-UDP-Jitter-Vol<br>ce-OSCP-46 | Not Applicable | Oct 21, 2011 | Forever    | Historical  | Runnin     |
| List Collectors         | 8. 🖂        | SBA-UDP-Voice-Jitter_RS21<br>1-2921-1.cisco.local_SBA-<br>UDP-Jitter-Video-DSOP-46 | IP-SLA-2951                | RS211-2921-1.d<br>sco.local  | SBA-UDP-Jitter-Vid<br>eo-DSCP-46 | Not Applicable | Oct 21, 2011 | Forever    | Historical  | Runnin     |
| T OR                    | 9. 🖂        | SBA-UDP-Voice-3tter_RS21<br>1-2911-2.ciscs.local_SBA-<br>UDP-3tter-Voice-0SCP-46   | IP-SLA-2951                | R5211-2911-2.d<br>sco.local  | SBA-UDP-3tter-Vol<br>ce-OSCP-46  | Not Applicable | Oct 21, 2011 | Forever    | Historical  | Runnin     |
|                         | 20. 🛅       | SBA-UDP-Voice-3tter_RS21<br>1-2911-2.ciscs.local_SBA-<br>UDP-3tter-Video-050P-46   | IP-SLA-2951                | R5211-2911-2.cl<br>sco.local | SBA-UDP-3tter-Vid<br>eo-DSCP-46  | Not Applicable | Oct 21, 2011 | Forever    | Historical  | Runnin     |
|                         | R           | ova per page: 10 💌                                                                 |                            |                              |                                  |                |              | I≪Go to pe | ge 1 of 5 ; | xoges G    |

Step 5: In the Name field, type a name for the collector.

| Collector Information<br>Collector Name*: SBA-TCP-Connect-to-DC<br>escription: TCP Connect from Re                                                                                                    | mote Site                                                                                                    |                                                                                                    |
|----------------------------------------------------------------------------------------------------|----------------------------------------------------------------------------------------------------|----------------------------------------------------------------------------------------------------|
| Source Devices                                                                                                    | Target Devices       < <search input="">&gt;</search>                                                                                                    | All Selection                                                                                                    |
| All Devices  All Devices All Devices  All Devices All Devices All Devic | AI Search Rosults Selection  B C Al Devices  B D Device Type Groups  B User Defined Groups  B Subnet Groups  B Subnet Groups  C Adhoc Target  I 1 device(s) selected  A the constraint of the constraint of the co | Image: CutPlater       Image: CutPlater       Imag |
| Use VRF SelectVR                                                                                                    | F                                                                                                    |                                                                                                    |

**Step 6:** In the **Source Devices** list, select the option button next to the source device for the operation. This example uses **Remote Site br201**. Because the source router has multiple interfaces and multiple IP addresses, you specify the source interface (IP address) to use.

Step 7: In the Target Devices list, select the check boxes next to the target devices for the operation. In this example, you use the ad-hoc target 10.4.48.35 that you added in Step 2.

Step 8: In the Operations list, do the following:

- For Telnet Connect, expand TCPConnect, and then select SBA-TCP-Connect-to-DC-Server.
- For HTTP Get, expand HTTP, and then select SBA-HTTP-Get-to-DC-Server.

**Step 9:** Click **Next**. The system creates a list of the collectors to be generated. At the top of the window, you see the details for the IP SLA source operation, maximum collectors supported, and collector capacity for new collectors.

| Source Details<br>Source Address :<br>IOS Version : | RS201-2911.cisco.local<br>15.1(4)M2                  | Max Collectors :<br>New Collectors Capacity: | 426514<br>382116             |           |
|-----------------------------------------------------|------------------------------------------------------|----------------------------------------------|------------------------------|-----------|
| Filter : All                                        | Filte                                                | er                                           | Showi                        | ng 1 reco |
| Collector                                           | $\nabla$                                             | Target                                       | Operation                    |           |
| 1. SBA-TCP-Co<br>BA-TCP-Con                         | nnect-to-DC-Server_10.4.48.35_S<br>nect-to-DC-Server | 10.4.48.35                                   | SBA-TCP-Connect-to-DC<br>ver | -Ser      |

Step 10: Ensure that the list is correct, and then click Next.

Step 11: In the Collector Type area, select a schedule type for running your collectors. In this example, you select Historical/Statistical to provide a database of collections over time.

| cheduling Details                        |                                                        |
|------------------------------------------|--------------------------------------------------------|
| Collector Type                           |                                                        |
| Historical/Statistical                   | Monitored/Real-time                                    |
| Start Time Details                       | End Time Details                                       |
| Immediate                                | Forever                                                |
| ○ Date: 27 Oct 2011                      | O Duration day(s)                                      |
|                                          | ○ Date: 27 Oct 2011 ## +                               |
| Server Date&Time                         | : 27 Oct 2011, 18:17:38 PDT (while loading this page). |
| Poller Settings                          |                                                        |
| Polling Interval : 1 💌 min(s)            |                                                        |
| Days of Week : V Sun V Mon V Tue V Wed V | Thu 🗹 Fri 🔍 Sat                                        |
|                                          |                                                        |

**Step 12:** Enter a start and end time. If you select **Forever**, the operation will run until you stop it.

**Step 13:** In the **Polling Interval** list, choose the amount of time that should elapse between the polling of routers for reports, and then click **Next**. To generate reports based on minute granularity, you must choose a polling interval of 1, 5, 15, or 30 minutes. You can generate historical reports and graphs for any polling interval.

**Step 14:** Review the **Collector Summary**, and then click **Finish**. The system creates collectors and deploys them to the IP SLA devices. In this example, you set the schedule to begin immediately.

| Collector Su  | Immary                                                                                            |
|---------------|---------------------------------------------------------------------------------------------------|
| Collector Nam | e: SBA-TCP-Connect-to-DC-Server                                                                   |
| Summary:      | Description: TCP Connect from Remote Site<br>Collector Type: Historical                           |
|               | Configuration Details:                                                                            |
|               | Source Address : RS201-2911.cisco.local                                                           |
|               | Target Address(es) : 10.4.48.35                                                                   |
|               | Operation Name(s) : SBA-TCP-Connect-to-DC-Server                                                  |
|               | VRF name : Not Applicable                                                                         |
|               | Schedule Details:                                                                                 |
|               | Start Date : 27 Oct 2011<br>End Date : Forever                                                    |
|               | Poller Settings:                                                                                  |
|               | Polling Interval (mins) : 1<br>Polling Time : From 00:00:00 To 23:59:59<br>Days of Week Details : |
|               | Sunday, Monoay, Luesoay, Veonesoay, Lhur\$day, Fhday, Saturday.                                   |
|               |                                                                                                   |

**Step 15:** To ensure that the operation is running, select one of the collectors you created, and then click **Monitor**.

| ser Defined Groups Filte | r:Al |                                                                                    | Filter                     |                              |                                   |                |              |            | Chronie    |
|--------------------------|------|------------------------------------------------------------------------------------|----------------------------|------------------------------|-----------------------------------|----------------|--------------|------------|------------|
|                          |      | Collector V                                                                        | Source                     | Target                       | Operation                         | VRF            | Start Date   | End Date   | Col Typ    |
| 4                        | 1. 📝 | TCP-Connect-from-RemoteSi<br>te_10.4.48.35_SBA-TCP-Con<br>nect-to-DC-Server        | RS201-2911.clsc<br>o.local | 10.4.48.35                   | SBA-TCP-Connect-to<br>-DC-Server  | Not Applicable | Oct 21, 2011 | Forever    | Historical |
| CO L                     | 2. 📰 | TCP-Connect-from-RemoteSi<br>te_10.4.48.35_SBA-HTTP-Ge<br>t-to-DC-Server           | RS201-2911.dsc<br>o.local  | 10.4.48.35                   | SBA-HITTP-Get-to-DC<br>-Server    | Not Applicable | Oct 21, 2011 | Forever    | Historical |
| LEC                      | 3. 🕅 | SBA-UDP-Voice-Jitter_RS21<br>3-2911.cisco.local_SBA-UD<br>P-Jitter-Voice-DSCP-46   | IP-6LA-2951                | RS213-2911.dsc<br>o.local    | SBA-UDP-3itter-Vol<br>ce-DSCP-46  | Not Applicable | Oct 21, 2011 | Forever    | Historical |
| ģ                        | 4 🗂  | SBA-UDP-Voice-3itter_RS21<br>3-2911.cisco.local_SBA-UD<br>P-3itter-Video-DSCP-46   | IP-SLA-2951                | RS213-2911.cisc<br>o.local   | SBA-UDP-3itter-Vid<br>eo-DSCP-46  | Not Applicable | Oct 21, 2011 | Forever    | Historical |
| G                        | 5. 📖 | SBA-UDP-Voice-3tter_R521<br>2-2911.dsco.local_SBA-UD<br>P-3tter-Voice-DSCP-46      | IP-SLA-2951                | R5212-2911.dec<br>e.local    | SBA-UDP-Jitter-Vol<br>ce-DSCP-46  | Not Applicable | Oct 21, 2011 | Forever    | Historical |
| 0UP                      | 6. 📰 | SBA-UDP-Voice-3itter_RS21<br>2-2911.disco.local_SBA-UD<br>P-3itter-Video-DSCP-46   | IP-6LA-2951                | R5212-2911-dsc<br>o-local    | SBA-UDP-Jitter-Vid<br>eo-DSCP-46  | Not Applicable | Oct 21, 2011 | Forever    | Historical |
| S.                       | 7. 📰 | SBA-UDP-Voice-Jitter_RS21<br>1-2921-1.cisco.local_SBA-<br>UDP-Jitter-Voice-DSCP-46 | IP-6LA-2951                | RS211-2921-1.d<br>sco.local  | SBA-UDP-3itter-Vol<br>ce-DSCP-46  | Not Applicable | Oct 21, 2011 | Forever    | Historical |
| Collectors               | 8. 📺 | SBA-UDP-Voice-3tter_RS21<br>1-2921-1.cisco.local_SBA-<br>UDP-3tter-Video-OSCP-46   | IP-SLA-2951                | RS211-2921-1.ci<br>sco.local | SBA-UDP-3itter-Vid<br>eo-DSCP-46  | Not Applicable | Oct 21, 2011 | Forever    | Historical |
| ģ                        | 9. 📖 | SBA-UDP-Voice-Jitter_R521<br>1-2911-2.cisco.local_SBA-<br>UDP-Jitter-Voice-DSCP-46 | IP-SLA-2951                | RS211-2911-2.ci<br>sco.local | SBA-LIDP-Jitter-Voi<br>ce-DSCP-46 | Not Applicable | Oct 21, 2011 | Forever    | Historical |
| 1                        | 0. 📰 | SBA-UDP-Voice-Jitter_RS21<br>1-2911-2.clsco.local_SBA-<br>UDP-Jitter-Video-DSCP-46 | IP-5LA-2951                | R5211-2911-2.d<br>sco.local  | SBA-UDP-3itter-Vid<br>eo-DSCP-46  | Not Applicable | Oct 21, 2011 | Forever    | Historical |
|                          | Ro   | ws per pager 10 💌                                                                  |                            |                              |                                   |                |              | CCGo to pr | ge: 1 of   |

Another browser window opens displaying the collector operations. In this example, you selected a polling interval of 1 minute, so you quickly see that the collector operation is proceeding as programmed.

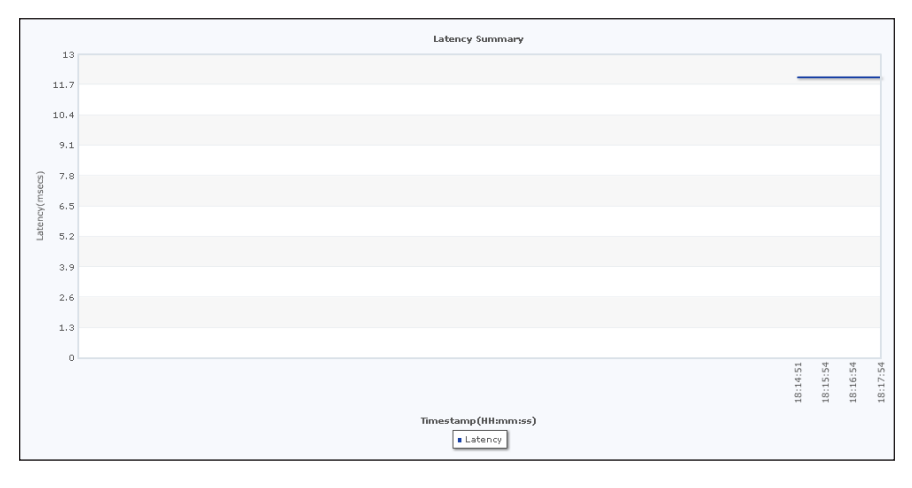

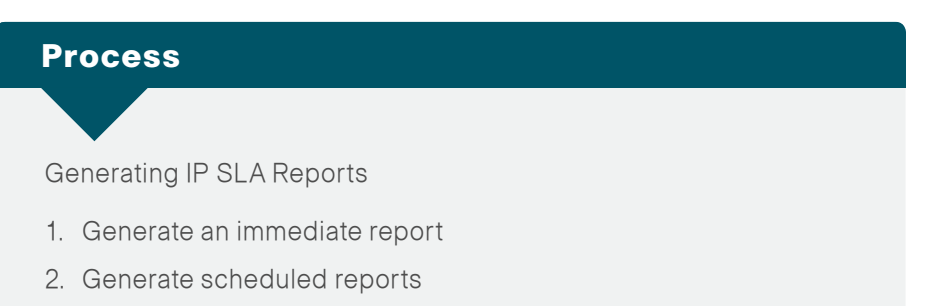

Cisco IP SLA performance reporting can generate both immediate and scheduled reports. *Immediate* reports and graphs are generated instantly and are not stored in the report archives. *Scheduled* reports and graphs are set to run at a specific time. Using the publish option, you can store the scheduled reports for future reference.

The following reports are available:

- HTTP—Reports DNS lookup times, TCP Connect times, page load times, and completion summary statistics for HTTP test operations.
- UDP Jitter—Reports two-way jitter and latency times, round-trip latency, and MOS and CPIF scores if they are enabled.
- Latency—Reports latency, errors, and completion information for TCP test operations.

**Procedure 1** 

In this example, you configure the system to generate an HTTP report on demand.

Step 1: From the main Cisco Prime LMS window, navigate to Reports > Performance > IP SLA Detailed.

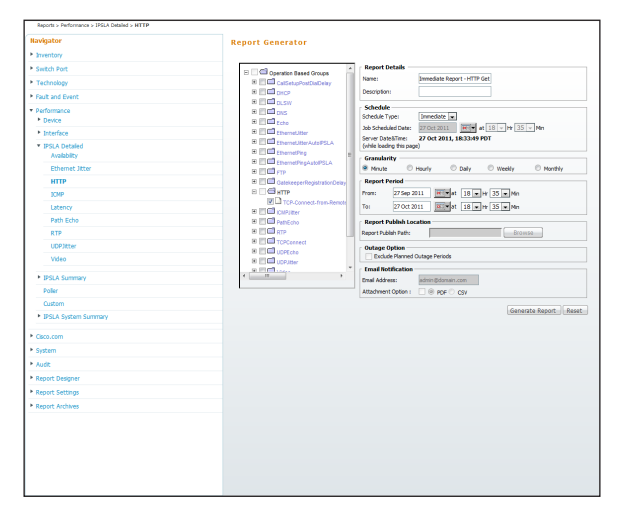

Step 2: In the Navigator pane, expand IP SLA Detailed, and then select HTTP.

Step 3: In the Operation Based Groups list, expand HTTP to view a list of the defined collectors for that operation, and then select SBA-HTTP-Get-Test.

Step 4: In the Name field, type a name for the report or leave the field blank.

Step 5: In the Schedule Type list, choose Immediate.

**Step 6:** To generate a report that covers a period of multiple days, select **Hourly**. Selecting **Minute** will only allow you to generate a report of one day or less.

Step 7: Enter From and To dates for the report period, and then click Generate Report.

A browser window opens displaying the table- and text-based results.

| Summary                     |                           |                         |                     |                     |                                      |  |
|-----------------------------|---------------------------|-------------------------|---------------------|---------------------|--------------------------------------|--|
|                             |                           |                         |                     |                     | Total number of collectors: 1        |  |
|                             |                           |                         |                     |                     | Collectors with Report Data: 1       |  |
|                             |                           |                         |                     |                     | Collectors without Report Data: None |  |
| Collector: TCP-Connect-from | -RemoteSite_10.4.48.35_5  | SBA-HTTP-Get-to-DC-Serv | er                  |                     |                                      |  |
|                             |                           |                         |                     |                     |                                      |  |
| TCP-Connect-from-Remotes    | Site_10.4.48.35_SBA-HTTP- | -Get-to-DC-Server Graph |                     |                     |                                      |  |
| Start Time 4                | RTT(ms)                   | DNS RTT(ms)             | TOP Connect RTT(ms) | Transaction RTT(ms) | Message Body Octets                  |  |
| 10/27/11_00:00:03           | 6                         | 0                       | 3                   | 3                   | 0                                    |  |
| 10/27/11_00:01:03           | 6                         | 0                       | 3                   | 3                   | 0                                    |  |
| 10/27/11_00:02:03           | 6                         | 0                       | 3                   | 3                   | 0                                    |  |
| 10/27/11_00:03:03           | 6                         | 0                       | 3                   | 3                   | 0                                    |  |
| 10/27/11_00:04:03           | 7                         | 0                       | 4                   | 3                   | 0                                    |  |
| 10/27/11_00:05:03           | 6                         | 0                       | 3                   | 3                   | 0                                    |  |
| 10/27/11_00:06:03           | 6                         | 0                       | 3                   | 3                   | 0                                    |  |
| 10/27/11_00:07:03           | 6                         | 0                       | 3                   | 3                   | 0                                    |  |
| 10/27/11_00:08:03           | 6                         | 0                       | 3                   | 3                   | 0                                    |  |
| 10/27/11_00:09:03           | 7                         | 0                       | 3                   | 4                   | 0                                    |  |
| 10/27/11_00:10:03           | 6                         | 0                       | 3                   | 3                   | 0                                    |  |
| 10/27/11_00:11:03           | 6                         | 0                       | 3                   | 3                   | 0                                    |  |
| 10/27/11_00:12:03           | 7                         | 0                       | 3                   | 4                   | D                                    |  |
| 10/27/11_00:13:03           | 6                         | 0                       | 3                   | 3                   | D                                    |  |
| 10/27/11_00:14:03           | 6                         | 0                       | 3                   | 3                   | 0                                    |  |

**Step 8:** To see the results in a graphic format, click **Graph** next to the operation type heading. A new browser window opens displaying the results.

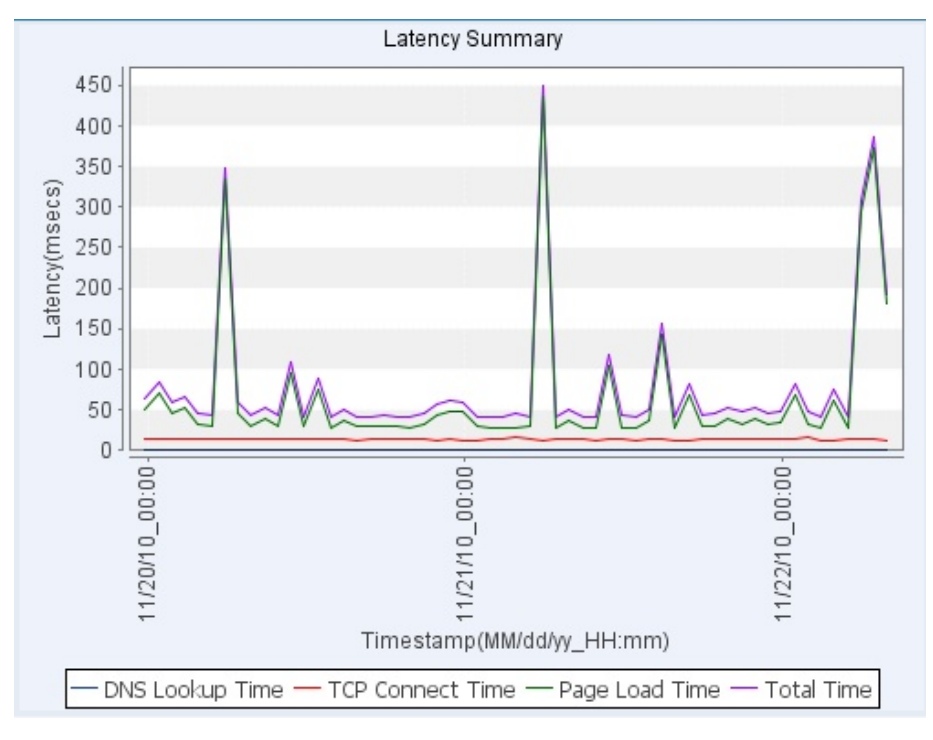

**Procedure 2** 

#### **Generate scheduled reports**

In this example, you configure a scheduled report for the UDP jitter for IP voice test.

Step 1: From the main Cisco Prime LMS window, navigate to Reports > Performance > IP SLA Detailed.

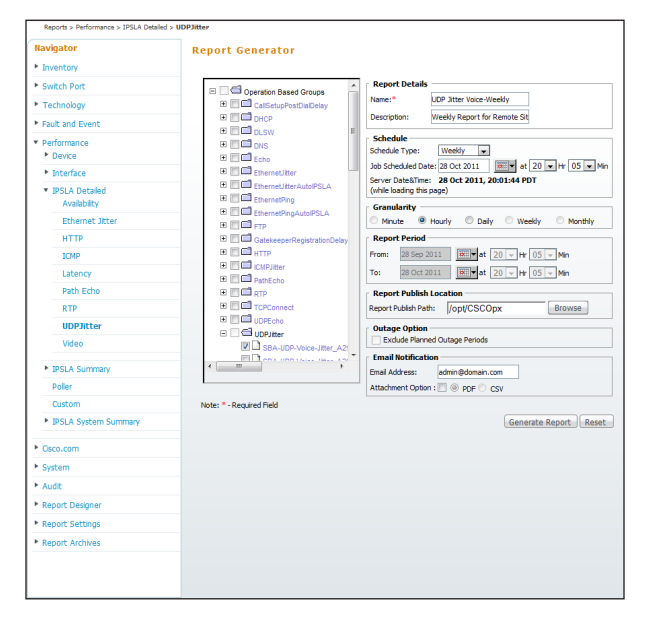

Step 2: In the Navigator pane, expand the IPSLA Detailed, and then select UDP Jitter.

Step 3: In the Operation Defined Groups list, expand UDP Jitter, and then select SBA-UDP-Jitter-Voice.

Step 4: In the Name field, type a name for the report.

**Step 5:** In the **Schedule Type** list, choose an interval for the scheduled report. In this example, you choose **Weekly**.

**Step 6:** To generate a report that covers a multi-day period, select **Hourly**. Selecting **Minute** only allows you to generate a report of one day or less.

#### Step 7: Click Generate Report.

The browser window updates and displays the new scheduled report job in a table at the bottom of the window.

|    |       |         |              |            |                                    |                                                       |        |          |                 | Showin       | g 1-1 of 1 record |
|----|-------|---------|--------------|------------|------------------------------------|-------------------------------------------------------|--------|----------|-----------------|--------------|-------------------|
|    | Job   | ID 🛛    | Run Status   | Sched Type | Description                        | Run Sched                                             | Status | Owner    | Scheduled At    | Completed At | View Report       |
| 1. | 1179. | 1       | Scheduled    | Periodic   | Weekly Report f<br>or Remote Sites | At 21:05:00<br>PDT weekly,<br>starting 28 Oct<br>2011 |        | mildavis |                 |              | N/A               |
|    | R     | ows per | r page: 10 💌 |            |                                    |                                                       |        |          | <b> ≪</b> Go ti | page: 1 of 1 | pages Go >>       |

After the report runs, its status changes to Succeeded.

|      |          |            |            |                                    |                                                    |        |          |                      | Showin               | @<br>Ig 1-2 of 2 records |
|------|----------|------------|------------|------------------------------------|----------------------------------------------------|--------|----------|----------------------|----------------------|--------------------------|
|      | Job ID 🔻 | Run Status | Sched Type | Description                        | Run Sched                                          | Status | Owner    | Scheduled At         | Completed At         | View Report              |
| 1. 1 | 1179.2   | Scheduled  | Periodic   | Weekly Report f<br>or Remote Sites | At 21:05:00 PDT<br>weekly, starting<br>04 Nov 2011 |        | mildavis |                      |                      | N/A                      |
| 2. 1 | 1179.1   | Succeeded  | Periodic   | Weekly Report f<br>or Remote Sites | At 21:05:00 PDT<br>weekly, starting<br>28 Oct 2011 |        | mildavis | Oct 28 2011 21:05:00 | Oct 28 2011 21:05:11 | View                     |
|      | Rows per | page: 10 💌 |            |                                    |                                                    |        |          | <b> &lt;&lt;</b> G   | o to page: 1 of 1    | pages Go >>              |

**Step 8:** In the right-hand column of the scheduled reports table, click **View** to see the report data. A new browser window opens displaying the tableand text-based results.

The **View** command is only available after the report has been run at its scheduled time.

| Summary        |           |            |           |            |          |           |           |            |          |         |            |            |          |           |             |            |         |            |             |            |          |        |          |          |
|----------------|-----------|------------|-----------|------------|----------|-----------|-----------|------------|----------|---------|------------|------------|----------|-----------|-------------|------------|---------|------------|-------------|------------|----------|--------|----------|----------|
|                |           |            |           |            |          |           |           |            |          |         |            |            |          |           |             |            |         | Total      | number o    | f colle    | ctors: 1 |        |          |          |
|                |           |            |           |            |          |           |           |            |          |         |            |            |          |           |             |            |         | Collecto   | ors with Re | eport      | Data: 1  |        |          |          |
|                |           |            |           |            |          |           |           |            |          |         |            |            |          |           |             |            | C       | collectors | without Re  | eport      | Data: N  | one    |          |          |
| Collector: SBA | -UDP-V    | oice-Jitt  | er_A296   | 505.ci     | sco.loca | al_SBA-U  | JDP-Jitte | r-Vid      | leo-DSC  | P-46    |            |            |          |           |             |            |         |            |             |            |          |        |          |          |
| SBA-UDP-Voic   | o. littor | A 2960     | 5 cisco k | ncal 1     | SRA-UD   | P. litter | Video-D   | SCP.       | 46 Gr    | anh     |            |            |          |           |             |            |         |            |             |            |          |        |          |          |
| 504 001 100    | c sitter  |            | 5.0300.0  | Jour-      |          | - sitter  | viaco D   |            |          | upii (  |            |            |          |           |             |            |         |            |             |            |          |        |          |          |
|                | Round T   | rip Latend | y         |            | Positive | Source -> | Dest Jitt | er         | Negative | Source- | >Dest Jitt | er         | Positive | Dest -> S | iource Jitt | ter        | Negativ | e Dest->S  | Source Jitt | ter        | MOS      |        | ICPIF    |          |
| Start Time 🔺   | Min(ms)   | Avg(ms)    | Max(ms)   | Std<br>Dev | Min(ms)  | Avg(ms)   | Max(ms)   | Std<br>Dev | Min(ms)  | Avg(ms) | Max(ms)    | Std<br>Dev | Min(ms)  | Avg(ms)   | Max(ms)     | Std<br>Dev | Min(ms) | Avg(ms)    | Max(ms)     | Std<br>Dev | MinMOS   | MaxMOS | MinICPIF | MaxICPIF |
| 10/21/11_21:46 | D         | 0.00       | 0         | 0.00       | D        | 0.00      | 0         | 0.00       | 0        | 0.00    | 0          | 0.00       | 0        | 0.00      | 0           | 0.00       | 0       | 0.00       | 0           | 0.00       | N/A      | N/A    | N/A      | N/A      |
| 10/21/11_22:46 | D         | 0.00       | 0         | 0.00       | D        | 0.00      | 0         | 0.00       | 0        | 0.00    | 0          | 0.00       | 0        | 0.00      | 0           | 0.00       | 0       | 0.00       | 0           | 0.00       | N/A      | N/A    | N/A      | N/A      |
| 10/21/11_23:46 | D         | 0.00       | 0         | 0.00       | D        | 0.00      | 0         | 0.00       | 0        | 0.00    | 0          | 0.00       | 0        | 0.00      | 0           | 0.00       | 0       | 0.00       | 0           | 0.00       | N/A      | N/A    | N/A      | N/A      |
| 10/22/11_00:46 | D         | 0.00       | 0         | 0.00       | D        | 0.00      | 0         | 0.00       | 0        | 0.00    | 0          | 0.00       | 0        | 0.00      | 0           | 0.00       | 0       | 0.00       | 0           | 0.00       | N/A      | N/A    | N/A      | N/A      |
| 10/22/11_01:46 | D         | 0.00       | 0         | 0.00       | D        | 0.00      | 0         | 0.00       | 0        | 0.00    | 0          | 0.00       | 0        | 0.00      | 0           | 0.00       | 0       | 0.00       | 0           | 0.00       | N/A      | N/A    | N/A      | N/A      |
| 10/22/11_02:46 | D         | 0.00       | 0         | 0.00       | D        | 0.00      | 0         | 0.00       | 0        | 0.00    | 0          | 0.00       | 0        | 0.00      | 0           | 0.00       | 0       | 0.00       | 0           | 0.00       | N/A      | N/A    | N/A      | N/A      |
| 10/22/11_03:46 | D         | 0.00       | 0         | 0.00       | D        | 0.00      | 0         | 0.00       | 0        | 0.00    | 0          | 0.00       | 0        | 0.00      | 0           | 0.00       | 0       | 0.00       | 0           | 0.00       | N/A      | N/A    | N/A      | N/A      |
| 10/22/11_04:46 | D         | 0.00       | 0         | 0.00       | D        | 0.00      | 0         | 0.00       | 0        | 0.00    | 0          | 0.00       | 0        | 0.00      | 0           | 0.00       | 0       | 0.00       | 0           | 0.00       | N/A      | N/A    | N/A      | N/A      |
| 10/22/11_05:46 | D         | 0.00       | 0         | 0.00       | D        | 0.00      | 0         | 0.00       | 0        | 0.00    | 0          | 0.00       | 0        | 0.00      | 0           | 0.00       | 0       | 0.00       | 0           | 0.00       | N/A      | N/A    | N/A      | N/A      |
| 10/22/11_06:46 | D         | 0.00       | 0         | 0.00       | D        | 0.00      | 0         | 0.00       | 0        | 0.00    | 0          | 0.00       | 0        | 0.00      | 0           | 0.00       | 0       | 0.00       | 0           | 0.00       | N/A      | N/A    | N/A      | N/A      |
| 10/22/11_07:46 | D         | 0.00       | 0         | 0.00       | D        | 0.00      | 0         | 0.00       | 0        | 0.00    | 0          | 0.00       | 0        | 0.00      | 0           | 0.00       | 0       | 0.00       | 0           | 0.00       | N/A      | N/A    | N/A      | N/A      |
| 10/22/11_08:46 | D         | 0.00       | 0         | 0.00       | D        | 0.00      | 0         | 0.00       | 0        | 0.00    | 0          | 0.00       | 0        | 0.00      | 0           | 0.00       | 0       | 0.00       | 0           | 0.00       | N/A      | N/A    | N/A      | N/A      |
| 10/22/11_09:46 | D         | 0.00       | 0         | 0.00       | D        | 0.00      | 0         | 0.00       | 0        | 0.00    | 0          | 0.00       | 0        | 0.00      | 0           | 0.00       | 0       | 0.00       | 0           | 0.00       | N/A      | N/A    | N/A      | N/A      |
| 10/22/11_10:46 | D         | 0.00       | 0         | 0.00       | D        | 0.00      | 0         | 0.00       | 0        | 0.00    | 0          | 0.00       | 0        | 0.00      | 0           | 0.00       | 0       | 0.00       | 0           | 0.00       | N/A      | N/A    | N/A      | N/A      |

Source - Destination Jitter 30 20 Jitter(msecs) 10 mlintele 0 -10 -20 11/28/10\_00:00 11/29/10\_00:00 11/23/10\_00:00 11/24/10\_00:00 11/26/10\_00:00 11/25/10\_00:00 11/27/10\_00:00 Timestamp(MM/dd/yy\_HH:mm) 🛾 Pos Min 📕 Pos Avg 🛢 Pos Max 📱 Neg Min 📕 Neg Avg 🛢 Neg Max Source - Destination Jitter msecs 32 Positive Maximum: Pos. Average Maximum: 1.55 1.03 Pos. Average: Pos. Average Minimum: 1.00 -21 Negative Maximum: Neg. Average Maximum: 1.56 Neg. Average: 1.02 Neg. Average Minimum: 1.00

**Step 9:** To see the results in a graphic format, click **Graph** next to the operation type heading. A new browser window opens displaying the results.

| Notes |  |
|-------|--|
|       |  |
|       |  |
|       |  |
|       |  |
|       |  |
|       |  |
|       |  |
|       |  |
|       |  |
|       |  |
|       |  |
|       |  |

# Appendix A: Product List

### **Network Management**

| Functional Area    | Product Description                                          | Part Numbers     | Software |  |
|--------------------|--------------------------------------------------------------|------------------|----------|--|
| Network Management | Cisco Prime Infrastructure 1.1                               | R-PI-1.1-K9      | 4.2      |  |
|                    | Prime Infrastructure 1.1 Software – 5K Device Base License   | R-PI-1.1-5K-K9   |          |  |
|                    | Prime Infrastructure 1.1 Software – 2.5K Device Base License | R-PI-1.1-2.5K-K9 |          |  |
|                    | Prime Infrastructure 1.1 Software – 1K Device Base License   | R-PI-1.1-1K-K9   |          |  |
|                    | Prime Infrastructure 1.1 Software – 500 Device Base License  | R-PI-1.1-500-K9  |          |  |
|                    | Prime Infrastructure 1.1 Software – 100 Device Base License  | R-PI-1.1-100-K9  |          |  |
|                    | Prime Infrastructure 1.1 Software – 50 Device Base License   | R-PI-1.1-50-K9   |          |  |

### **WAN Aggregation**

| Functional Area        | Product Description                          | Part Numbers       | Software            |
|------------------------|----------------------------------------------|--------------------|---------------------|
| WAN-aggregation Router | Aggregation Services 1002 Router             | ASR1002-5G-VPN/K9  | IOS-XE 15.2(2)S     |
|                        | Aggregation Services 1001 Router             | ASR1001-2.5G-VPNK9 | Advanced Enterprise |
| WAN-aggregation Router | Cisco 3945 Security Bundle w/SEC license PAK | CISCO3945-SEC/K9   | 15.1(4)M4           |
|                        | Cisco 3925 Security Bundle w/SEC license PAK | CISCO3925-SEC/K9   | securityk9. datak9  |
|                        | Data Paper PAK for Cisco 3900 series         | SL-39-DATA-K9      |                     |

### **WAN Remote Site**

| Functional Area         | Product Description                                              | Part Numbers       | Software           |  |
|-------------------------|------------------------------------------------------------------|--------------------|--------------------|--|
| Modular WAN Remote-site | Cisco 3945 Voice Sec. Bundle, PVDM3-64, UC and SEC License PAK   | C3945-VSEC/K9      | 15.1(4)M4          |  |
| Router                  | Cisco 3925 Voice Sec. Bundle, PVDM3-64, UC and SEC License PAK   | C3925-VSEC/K9      | securityk9. datak9 |  |
|                         | Data Paper PAK for Cisco 3900 series                             | SL-39-DATA-K9      | ,                  |  |
| Modular WAN Remote-site | Cisco 2951 Voice Sec. Bundle, PVDM3-32, UC and SEC License PAK   | C2951-VSEC/K9      | 15.1(4)M4          |  |
| Router                  | Cisco 2921 Voice Sec. Bundle, PVDM3-32, UC and SEC License PAK   | C2921-VSEC/K9      | securityk9, datak9 |  |
|                         | Cisco 2911 Voice Sec. Bundle, PVDM3-32, UC and SEC License PAK   | C2911-VSEC/K9      |                    |  |
|                         | Data Paper PAK for Cisco 2900 series                             | SL-29-DATA-K9      |                    |  |
| Modular WAN Remote-site | 1941 WAAS Express only Bundle                                    | C1941-WAASX-SEC/K9 | 15.1(4)M4          |  |
| Router                  | Data Paper PAK for Cisco 1900 series                             | SL-19-DATA-K9      | securityk9, datak9 |  |
| Fixed WAN Remote-site   | Cisco 881 SRST Ethernet Security Router with FXS FXO 802.11n FCC | C881SRST-K9        | 15.1(4)M4          |  |
| Router                  | Compliant                                                        |                    | securityk9, datak9 |  |

# Appendix B: Configuration Files

### **IP-SLA-2951**

```
version 15.1
service timestamps debug datetime msec localtime
service timestamps log datetime msec localtime
service password-encryption
L
hostname IP-SLA-2951
L.
boot-start-marker
boot system flash0:c2951-universalk9-mz.SPA.151-4.M4.bin
boot-end-marker
T.
logging buffered 51200 warnings
enable secret 5 $1$E5HW$DV.rY5AKCzW/Hw0CkZvJL/
T
aaa new-model
L
aaa group server tacacs+ TACACS-SERVERS
 server name TACACS-SERVER-1
aaa authentication login default group TACACS-SERVERS local
aaa authorization console
aaa authorization exec default group TACACS-SERVERS local
L
```

```
1
aaa session-id common
clock timezone PST -8 0
clock summer-time PDT recurring
!
no ipv6 cef
ip source-route
ip cef
1
ip domain name cisco.local
ip name-server 10.4.48.10
multilink bundle-name authenticated
1
crypto pki token default removal timeout 0
1
crypto pki trustpoint TP-self-signed-4084286964
 enrollment selfsigned
 subject-name cn=IOS-Self-Signed-Certificate-4084286964
 revocation-check none
T
crypto pki certificate chain TP-self-signed-4084286964
 certificate self-signed 01
  3082024F 308201B8 A0030201 02020101 300D0609 2A864886 F70D0101
04050030
  31312F30 2D060355 04031326 494F532D 53656C66 2D536967 6E65642D
43657274
  69666963 6174652D 34303834 32383639 3634301E 170D3132 30373137
30373236
```

| 31355A17   | 0D323030 | 31303130 | 30303030 | 305A3031 | 312F302D | 06035504 | !                                            |
|------------|----------|----------|----------|----------|----------|----------|----------------------------------------------|
| 03132649   |          |          |          |          |          |          | !                                            |
| 4F532D53   | 656C662D | 5369676E | 65642D43 | 65727469 | 66696361 | 74652D34 | !                                            |
| 30383432   |          |          |          |          |          |          | license udi pid CISCO2951/K9 sn FTX1452AH3K  |
| 38363936   | 3430819F | 300D0609 | 2A864886 | F70D0101 | 01050003 | 818D0030 | hw-module pvdm 0/0                           |
| 81890281   |          |          |          |          |          |          | !                                            |
| 8100B40C   | 68F38B82 | 02A5D128 | 018C3222 | 6709C6E9 | 8350EDFF | 09BC7886 | !                                            |
| 69EA2C89   |          |          |          |          |          |          | !                                            |
| DD1E0BD6   | 977C6C9D | 622FEF7D | 3F0BB4D2 | 7D346EB7 | E4342163 | EDF78F12 | username admin password 7 06055E324F41584B56 |
| 95F86148   |          |          |          |          |          |          | !                                            |
| 7165DD82   | 66604A28 | 3D2D1881 | 13317C9F | 80FE5806 | 02B4EF5F | 18184D0B | redundancy                                   |
| B6F1C037   |          |          |          |          |          |          | !                                            |
| 355723C0   | 95941881 | CCB0248A | E4AD3E9B | 1720CC52 | 2A462E70 | 05BDF6E6 | !                                            |
| EB425272   |          |          |          |          |          |          | ip ssh version 2                             |
| 32B30203   | 010001A3 | 77307530 | 0F060355 | 1D130101 | FF040530 | 030101FF | !                                            |
| 30220603   |          |          |          |          |          |          | !                                            |
| 551D1104   | 1B301982 | 1749502D | 534C412D | 32393531 | 2E636973 | 636F2E6C | !                                            |
| 6F63616C   |          |          |          |          |          |          | !                                            |
| 301F0603   | 551D2304 | 18301680 | 147B49DF | 30C8E3B9 | 8F7057C8 | 5B7680A8 | interface Embedded-Service-Engine0/0         |
| 713F4CF5   |          |          |          |          |          |          | no ip address                                |
| D3301D06   | 03551D0E | 04160414 | 7B49DF30 | C8E3B98F | 7057C85B | 7680A871 | shutdown                                     |
| 3F4CF5D3   |          |          |          |          |          |          | !                                            |
| 300D0609   | 2A864886 | F70D0101 | 04050003 | 8181002A | 62F4B20C | 2F93E16B | interface GigabitEthernet0/0                 |
| B4036074   |          |          |          |          |          |          | description Links to WAN-D3750X (Gig 1/0/15) |
| 18FC1F12   | CB270EE6 | 54437A6A | DC0B9704 | OCAF11F3 | 53C23E37 | F702627A | ip address 10.4.32.190 255.255.255.192       |
| 102D6674   |          |          |          |          |          |          | duplex auto                                  |
| 131816A1   | 4AD674FB | C8390C3E | BB4DDBB5 | 39D5BF17 | D1AFCB4E | F819C5F3 | speed auto                                   |
| 09D6DB4F   |          |          |          |          |          |          | !                                            |
| C83A0BF3   | 71B2A836 | 2A7053E4 | F85D0013 | 675916B1 | 9DFE4CB3 | 2E11CD69 | interface GigabitEthernet0/1                 |
| B679001B   |          |          |          |          |          |          | no ip address                                |
| DFFAEB98   | 89D1ADE7 | B99802F8 | 9191F01D | FD434D   |          |          | shutdown                                     |
| qui        | lt       |          |          |          |          |          | duplex auto                                  |
| voice-card | 0        |          |          |          |          |          | speed auto                                   |
| !          |          |          |          |          |          |          | !                                            |
| !          |          |          |          |          |          |          | interface GigabitEthernet0/2                 |
| !          |          |          |          |          |          |          | no ip address                                |
| !          |          |          |          |          |          |          | shutdown                                     |

duplex auto speed auto ip forward-protocol nd ! no ip http server ip http access-class 23 ip http authentication aaa ip http secure-server ip http timeout-policy idle 60 life 86400 requests 10000 1 ip route 0.0.0.0 0.0.0.0 10.4.32.129 1 access-list 23 permit 10.10.10.0 0.0.0.7 access-list 55 permit 10.4.48.0 0.0.0.255 ! nls resp-timeout 1 cpd cr-id 1 ! snmp-server community cisco RO 55 snmp-server community cisco123 RW 55 tacacs-server host 10.4.48.15 key 7 142417081E013E002131 tacacs server TACACS-SERVER-1 key 7 15210E0F162F3F0F2D2A 1 1 L control-plane I. mgcp profile default 1 I.

! gatekeeper shutdown 1 ! 1 line con 0 logging synchronous line aux 0 line 2 no activation-character no exec transport preferred none transport input all transport output pad telnet rlogin lapb-ta mop udptn v120 ssh stopbits 1 line vty 0 4 access-class 55 in privilege level 15 transport preferred none transport input ssh line vty 5 15 access-class 55 in privilege level 15 transport preferred none transport input ssh 1 scheduler allocate 20000 1000 ntp server 10.4.48.17 end

# Appendix C: Changes

This appendix summarizes the changes to this guide since the previous Cisco SBA series.

- We upgraded the Cisco Prime LMS software to 4.2.
- We made minor changes to improve the readability of this guide.

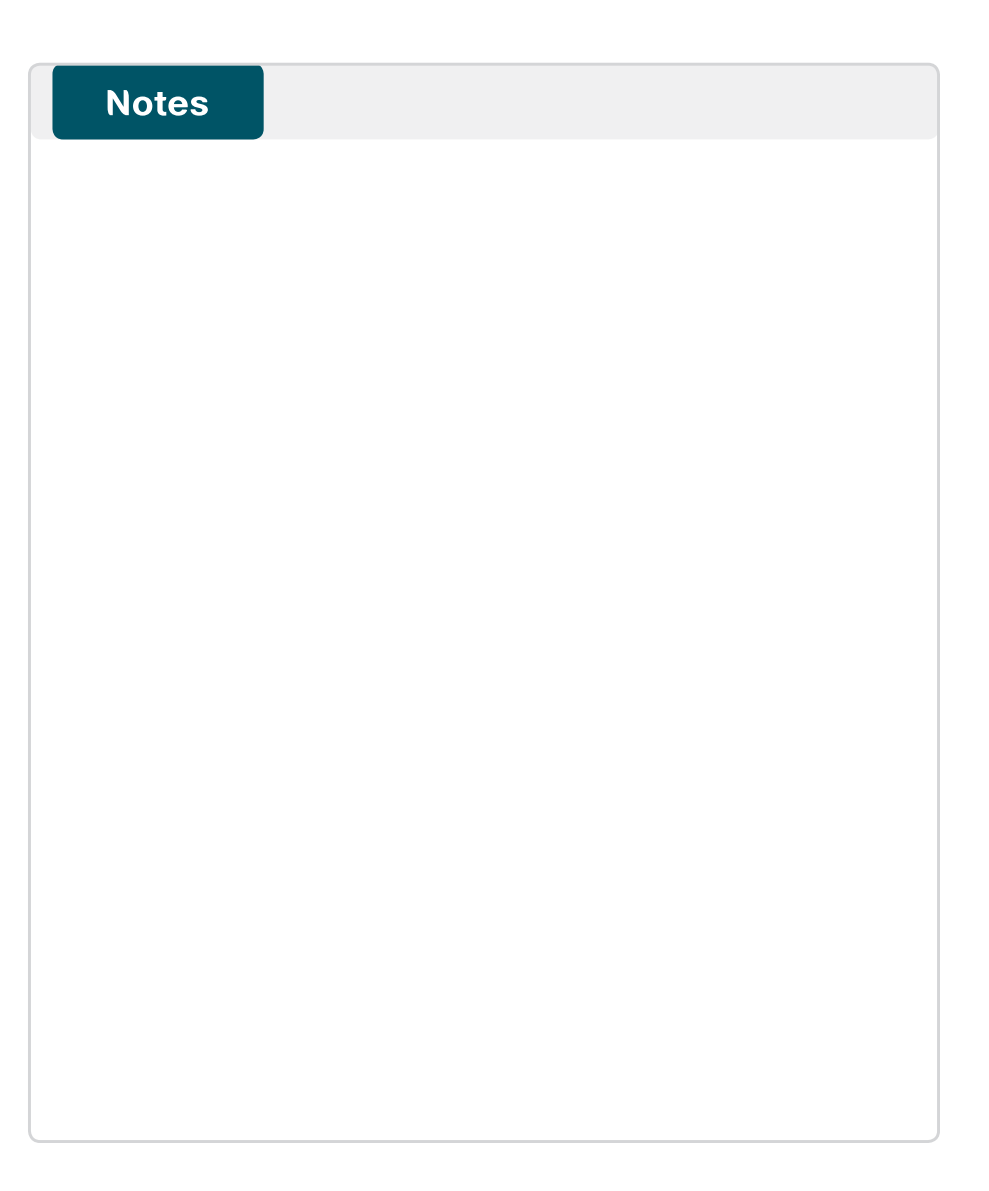

### Feedback

Click here to provide feedback to Cisco SBA.

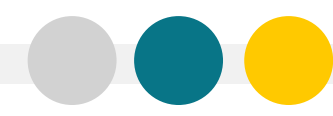

SMART BUSINESS ARCHITECTURE

ALL DESIGNS, SPECIFICATIONS, STATEMENTS, INFORMATION, AND RECOMMENDATIONS (COLLECTIVELY, "DESIGNS") IN THIS MANUAL ARE PRESENTED "AS IS," WITH ALL FAULTS. CISCO AND ITS SUPPLIERS DISCLAIM ALL WARRANTIES, INCLUDING, WITH-OUT LIMITATION, THE WARRANTY OF MERCHANTABILITY, FITNESS FOR A PARTICULAR PURPOSE AND NONINFRINGEMENT OR ARISING FROM A COURSE OF DEALING, USAGE, OR TRADE PRACTICE. IN NO EVENT SHALL CISCO OR ITS SUPPLIERS BE LIABLE FOR ANY INDIRECT, SPECIAL, CONSEQUENTIAL, OR INCIDENTAL DAMAGES, INCLUDING, WITHOUT LIMITATION, LOST PROFITS OR LOSS OR DAMAGE TO DATA ARISING OUT OF THE USE OR INABILITY OF USE THE DESIGNS, EVEN IF CISCO OR ITS SUPPLIERS HAVE BEEN ADVISED OF THE POSSIBILITY OF SUCH DAMAGES. THE DESIGNS ARE SUBJECT TO CHANGE WITHOUT NOTICE. USERS ARE SOLELY RESPONSIBLE FOR THEIR APPLICATION OF THE DESIGNS ON FOR ON FOR ONSULT THE TECHNICAL OR OTHER PROFESSIONAL ADVICE OF CISCO. ITS SUPPLIERS OR PARTNERS. USERS SHOULD CONSULT THEIR OWN TECHNICAL ADVISORS BEFORE IMPLEMENTING THE DESIGNS. RESULTS MAY VARY DEPENDING ON FACTORS NOT TESTED BY CISCO.

Any Internet Protocol (IP) addresses used in this document are not intended to be actual addresses. Any examples, command display output, and figures included in the document are shown for illustrative purposes only. Any use of actual IP addresses in illustrative content is unintentional and coincidental.

© 2012 Cisco Systems, Inc. All rights reserved.

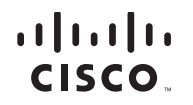

Americas Headquarters Cisco Systems, Inc. San Jose, CA Asia Pacific Headquarters Cisco Systems (USA) Pte. Ltd. Singapore Europe Headquarters Cisco Systems International BV Amsterdam, The Netherlands

Cisco has more than 200 offices worldwide. Addresses, phone numbers, and fax numbers are listed on the Cisco Website at www.cisco.com/go/offices.

Cisco and the Cisco logo are trademarks or registered trademarks of Cisco and/or its affiliates in the U.S. and other countries. To view a list of Cisco trademarks, go to this URL: www.cisco.com/go/trademarks. Third-party trademarks mentioned are the property of their respective owners. The use of the word partner does not imply a partnership relationship between Cisco and any other company. (1110R)